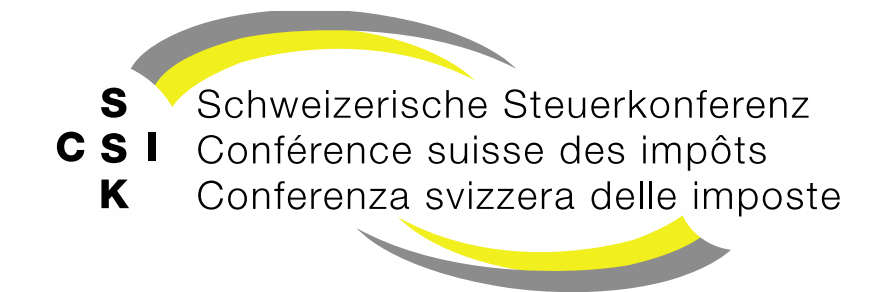

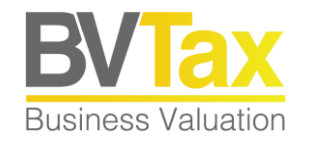

#### **BVTax Schulung**

Foliensatz 5 Gesellschaft verwalten

Zentrale Adressverwaltung, Adressen einer Gesellschaft, Stammdaten und Kapitalstruktur

#### Historie

- Version 1.01 vom 25.05.2022: Aufnahme Folie 44 «Steuerrelevante Änderungen», Textbausteine
- Version 1.02 vom 26.08.2022: Abb. auf Folien 31 34 gemäss Release V1.1.5 aktualisiert
- Version 1.03 vom 07.10.2022: KEP-Meldungen neu verfügbar (Folie 36)
- Version 1.04 vom 28.10.2022: Datei anfügen (Folie 35)
- Version 1.05 vom 28.03.2023: Eigene Titel erfassen (Folie 31)
- Version 1.06 vom 08.06.2023: Abb. auf Folien 12-14, 17, 42 aktualisiert und Folien 20, 25 ergänzt gemäss Release V2.3
- Version 2.00 vom 04.04.2025: Grundlegende Aktualisierung der Unterlage

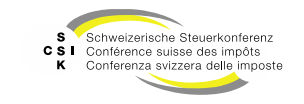

#### Inhalt

- Zentrale Adressverwaltung
  - Erfassen, mutieren, deaktivieren und löschen
- Gesellschaft Adressen
  - Gesellschaft suchen / aus dem zentralen Verzeichnis hinzufügen
  - Auswählen, erfassen, mutieren
- Gesellschaft Stammdaten
  - Erfassen, mutieren, löschen
- Gesellschaft Kapitalstruktur
  - Titel mutieren
  - Ausschüttungen hinzufügen / erfassen und mutieren
  - Bemerkungen für die Auskunft (Titel & Ausschüttung)
- Mutationsmitteilungen anlegen
- KEP (Kapitaleinlageprinzip) Meldungen
- Steuerrelevante Änderungen

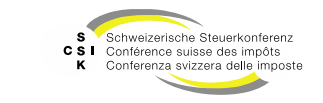

# ZENTRALE ADRESSVERWALTUNG

SSK Ressort Informatik

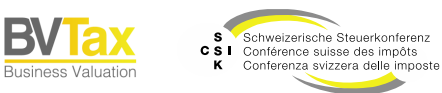

- In BVTax haben Sie die Möglichkeit, Vertreterund Zustelladressen zentral anzulegen und in den Gesellschaften zu verwenden (zentrales Adressenverzeichnis).
- Sitzadressen werden grundsätzlich von EWS bezogen und können nicht zentral verwaltet werden.
- Für die zentrale Erfassung von Adressen und Nutzung bei einer Gesellschaft müssen Sie in einem ersten Schritt eine Vertreter- oder Zustelladresse erfassen.
- In einem zweiten Schritt können Sie die Adresse bei der Gesellschaft hinzufügen.
- Im Hauptmenü «Nicht kotierte Gesellschaften» und Untermenü «Adressen verwalten» können Sie nach den bereits erfassten Adressen suchen.

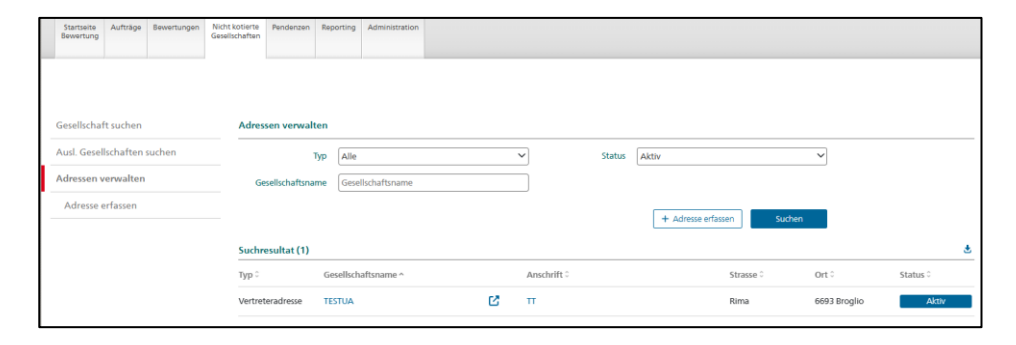

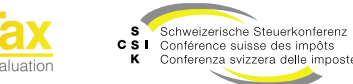

Erfassen mit Adress-Suche (Adresse anlegen)

 Unter dem Hauptmenü «Nicht kotierte Gesellschaften» im Untermenü «Adressen verwalten» können Sie die Aktion «Adresse erfassen» wählen.

| Startseite Aufträge Bewertungen Nid<br>Bewertung | ht kotierte Pendenzen Re<br>elischaften | porting Administration |                                       |             |           |                         |              |          |
|--------------------------------------------------|-----------------------------------------|------------------------|---------------------------------------|-------------|-----------|-------------------------|--------------|----------|
|                                                  |                                         |                        |                                       |             |           |                         |              |          |
| Gesellschaft suchen                              | Adressen verwalten                      |                        |                                       |             |           |                         |              |          |
| Ausl. Gesellschaften suchen                      | Тур                                     | Alle                   | · · · · · · · · · · · · · · · · · · · | •           | Status Ak | tiv                     | ~            |          |
| Adressen verwalten                               | Gesellschaftsname                       | Gesellschaftsname      |                                       |             |           |                         |              |          |
| Adresse erfassen                                 |                                         |                        |                                       |             |           | + Adresse erfassen Such | en           |          |
|                                                  | Suchresultat (1)                        |                        |                                       |             |           |                         |              | <b>.</b> |
|                                                  | Typ û G                                 | esellschaftsname ^     |                                       | Anschrift 0 |           | Strasse 0               | Ort 0        | Status 0 |
|                                                  | Vertreteradresse T                      | ESTUA                  | Ľ                                     | π           |           | Rima                    | 6693 Broglio | Aktiv    |

- Erfassen Sie mindestens die zwingenden Felder (gekennzeichnet mit \*).
- Bei der Adresse können Sie eine beliebige Eingabe tätigen und BVTax zeigt die vorhandenen Adressen. Wählen Sie die gewünschte Adresse aus. Es werden nur effektive im Geo-Portal des Bundes vorhandene Adressen angezeigt (<u>https://map.geo.admin.ch/</u>).

| Тур *             | Wählen                          | ~ |             |                          |
|-------------------|---------------------------------|---|-------------|--------------------------|
| Gesellschaftsname |                                 |   |             | Adresse manuell erfassen |
| Anschrift 1       |                                 |   | Anschrift 2 |                          |
| Adresse *         | Am Wasser                       |   |             |                          |
| Land *            | Adresse auswählen               | ~ | Status      | Aktiv                    |
|                   | Am Wasser 1 8600 Dübendorf      |   |             |                          |
|                   | Am Wasser 1 8903 Birmensdorf ZH |   |             | Abbrechen Speichern      |
|                   | Am Wasser 2 8600 Dübendorf      |   |             |                          |
|                   | Am Wasser 3 8806 Bäch SZ        |   |             |                          |
|                   | Am Wasser 3 8600 Dübendorf      |   |             |                          |
|                   | Am Wasser 4 8600 Dübendorf      |   |             |                          |
|                   | Am Wasser 4 7477 Filisur        |   |             |                          |
|                   | Am Wasser 5 8806 Bäch SZ        |   |             |                          |
|                   | Am Wasser 5 8600 Dübendorf      |   |             |                          |
|                   | Am Wasser 6 8600 Dübendorf      |   |             |                          |

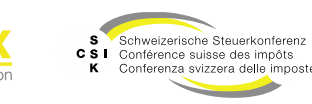

Manuelle Erfassung (Adresse anlegen)

- Können Sie eine Adresse nicht finden, können Sie diese manuell erfassen.
- Wählen Sie «Adresse manuell erfassen».
- Wählen Sie den Typ.
- Erfassen Sie entweder einen Gesellschaftsnamen oder die Anschrift 1 und die weiteren zwingenden Angaben.
- Schliessen Sie Ihre Eingaben mit «Speichern» ab.

| Adresse erfassen     |           |             |                          |
|----------------------|-----------|-------------|--------------------------|
| Тур *                | Wählen 🗸  |             |                          |
| Gesellschaftsname    |           |             | Adresse manuell erfassen |
| Anschrift 1          |           | Anschrift 2 |                          |
| Strasse Nr./Postfach |           |             | Postfach                 |
| PLZ *                |           | Ort *       |                          |
| Land *               | Schweiz 🗸 | Status      | Aktiv 🗸                  |
|                      |           |             | Abbrechen Speichern      |

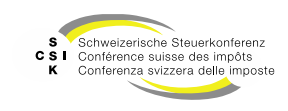

Adresse bearbeiten (Adresse mutieren)

- Wenn Sie eine Adresse ändern, ist die Änderung bei allen Gesellschaften nachgeführt, mit welcher die Adresse verbunden ist.
- Suchen Sie nach der gewünschten Adresse unter «Nicht kotierte Gesellschaften» und «Adressen verwalten».
- Öffnen Sie das Detail der Adresse mit Klick auf den Gesellschaftsnamen oder die Anschrift.
- Bei den Suchresultaten sehen Sie, in welchen Gesellschaften die Adresse verwendet wird.
- Klicken Sie auf «Bearbeiten».
- Führen Sie die gewünschten Änderungen durch.
- Speichern Sie die Änderungen mit «Speichern».

| Startseite Aufträge Bewertungen Ni<br>Bewertung | icht kotierte Pendenzen Rep<br>Isellschaften | orting Administration |   |             |        |                           |              |          |
|-------------------------------------------------|----------------------------------------------|-----------------------|---|-------------|--------|---------------------------|--------------|----------|
|                                                 |                                              |                       |   |             |        |                           |              |          |
| Gesellschaft suchen                             | Adressen verwalten                           |                       |   |             |        |                           |              |          |
| Ausl. Gesellschaften suchen                     | Тур                                          | Alle                  |   | ~           | Status | Aktiv                     | ~            |          |
| Adressen verwalten                              | Gesellschaftsname                            | Gesellschaftsname     |   |             |        |                           |              |          |
| Adresse erfassen                                |                                              |                       |   |             |        | + Adresse erfassen Suchen |              |          |
|                                                 | Suchresultat (1)                             |                       |   |             |        |                           |              | ٩        |
|                                                 | Typ 🗧 🛛 Ge                                   | sellschaftsname ^     |   | Anschrift 0 |        | Strasse 0                 | Ort 0        | Status 0 |
|                                                 | Vertreteradresse TE                          | STUA                  | ß | π           |        | Rima                      | 6693 Broglio | Aktiv    |

| Adresse bearbeiten |                       |             |                          |             | 3            |
|--------------------|-----------------------|-------------|--------------------------|-------------|--------------|
| Тур *              | Vertreteradresse 🗸    |             |                          |             |              |
| Gesellschaftsname  | TESTUA                |             | Adresse manuell erfassen |             |              |
| Anschrift 1        | TT                    | Anschrift 2 |                          |             | ]            |
| Adresse *          | Rima 6693 Broglio     |             |                          |             |              |
| Land *             | Schweiz 🗸             | Status      | Aktiv                    | ~           | ]            |
|                    |                       |             | Zurück                   | Bearbeiten  | l            |
| Suchresultat (1)   |                       |             |                          |             |              |
| UID 0              | Gesellschaftsname ^   |             |                          | Gültig ab 🗘 | Gültig bis 0 |
| CHE-035.000.003    | C Testunternehmen 003 |             |                          |             |              |

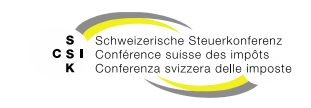

Adresse deaktivieren (Adresse mutieren)

- Wenn eine Adresse zukünftig nicht mehr verwendet werden sollte, können Sie diese deaktivieren. Nachdem eine Adresse deaktiviert wurde, wird sie in den Auswahlen nicht mehr angezeigt und die Adresse wird bei allen verbundenen Gesellschaften entfernt.
- Suchen Sie nach der gewünschten Adresse.
- Öffnen Sie die Adresse.
- Wählen Sie «Bearbeiten».
- Wählen Sie den Status «Inaktiv»
- Speichern Sie die Änderung mit «Speichern».
- Sie können eine deaktivierte Adresse später auch wieder aktivieren.
- Wenn Sie nach deaktivierten Adressen suchen wollen, müssen Sie den Filter «Status» in der Suche auf «Inaktiv» setzten

| Adresse bearbeiten |                       |              |             |                          | 3            |
|--------------------|-----------------------|--------------|-------------|--------------------------|--------------|
| Тур *              | Vertreteradresse      | ~            |             |                          |              |
| Gesellschaftsname  | TESTUA                |              |             | Adresse manuell erfassen |              |
| Anschrift 1        | Π                     |              | Anschrift 2 |                          |              |
| Adresse *          | Rima 6693 Broglio     |              |             |                          |              |
| Land *             | Schweiz               | $\mathbf{v}$ | Status      | Inaktiv                  | 3            |
|                    |                       |              |             | Aktiv<br>Inaktiv         |              |
|                    |                       |              |             |                          | 2            |
| Suchresultat (1)   |                       |              |             |                          |              |
| UID 0              | Gesellschaftsname ^   |              |             | Gültig ab 🗘              | Gültig bis 0 |
| CHE-035.000.003    | C Testunternehmen 003 |              |             |                          |              |
|                    |                       |              |             |                          |              |

| Adresse deaktivieren                                                                                     | × |
|----------------------------------------------------------------------------------------------------|---|
| Wenn Sie die Adresse auf Inaktiv setzen, wird die Adresse bei allen verbundenen Gesellschaften entfernt. |   |
| Abbrechen Ja                                                                                             |   |

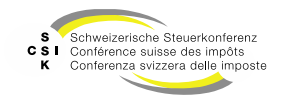

Adresse löschen (Adresse mutieren)

- Eine Adresse kann nur gelöscht werden, solange sie mit keiner Gesellschaft verbunden ist.
- Suchen Sie die Adresse, die Sie löschen wollen.
- Öffnen Sie die Adresse.
- Wählen Sie «Bearbeiten».
- Klicken Sie auf das Symbol «Abfalleimer».
   Das Symbol wird nur angezeigt, wenn die Adresse mit keiner Gesellschaft verbunden ist.
- Bestätigen Sie mit «Ja».

| Te               | a [4]]-             |    | 2           | Chatur | Alatio           |           |       |          |
|------------------|---------------------|----|-------------|--------|------------------|-----------|-------|----------|
| iyi              | Alle                |    | ~           | status | AKTIV            |           | *     |          |
| Gesellschaftsnam | e Gesellschaftsname |    |             |        |                  |           |       |          |
|                  |                     |    |             |        | + Adresse erfass | en Si     | uchen |          |
| ichresultat (1)  |                     |    |             |        |                  |           |       |          |
| p≎               | Gesellschaftsname ^ |    | Anschrift 0 |        |                  | Strasse 🗘 | Ort 0 | Status 0 |
|                  | TECT 14             | 62 |             |        |                  | Dime      |       |          |

| dresse bearbeiten |                     |             |                         |             | Ũ            | 1 |
|-------------------|---------------------|-------------|-------------------------|-------------|--------------|---|
| Тур *             | Vertreteradresse 🗸  |             |                         |             |              | _ |
| Gesellschaftsname | TESTUA              |             | Adresse manuell erfasse | en          |              |   |
| Anschrift 1       | Π                   | Anschrift 2 |                         |             |              |   |
| Adresse *         | Rima 6693 Broglio   |             |                         |             |              |   |
| Land *            | Schweiz 🗸           | Status      | Aktiv                   | ~           |              |   |
|                   |                     |             | Abbrechen               | Speichern   |              |   |
| uchresultat (0)   |                     |             |                         |             |              |   |
| ID 0              | Gesellschaftsname ^ |             |                         | Gültig ab 🗘 | Gültig bis 0 |   |

| Löschen                          |           | ×  |
|----------------------------------|-----------|----|
| Möchten Sie den Eintrag löschen? |           |    |
|                                  | Abbrechen | Ja |

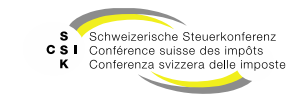

# **GESELLSCHAFT ADRESSEN**

SSK Ressort Informatik

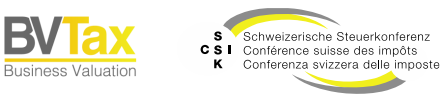

- Die Sitzadresse bezieht BVTax über EWS. Hierbei handelt es sich um die «Domiziladresse» aus dem Handelsregister.
- Sie können auf der Gesellschaft die Adressen verwalten.
- Die Adressen werden im Eröffnungsschreiben verwendet.
- Je nach dem, welche Adressen erfasst sind, werden diese im Eröffnungsschreiben vorgeschlagen.
- Adresstypen:
  - Sitzadresse
  - Vertreteradresse
  - Zustelladresse
- Adressen haben entweder eine Gültigkeit «von/bis» oder sind für die Gesellschaft generell gültig.

| Startseite Aufträge Bewertungen Nicht<br>Bewertung | kotierte Pendenzen Reporting Administration        |              |      |        |        |   |
|----------------------------------------------------|----------------------------------------------------|--------------|------|--------|--------|---|
| GmbH (CHE-035.000.003) (14566)                     | 3 <b>Ľ</b>                                         |              |      |        |        |   |
| Gesellschaft suchen                                | Adressen                                           |              |      |        |        |   |
| Dbersicht                                          | Sitzadresse                                        |              |      |        | + -    | 3 |
| III Wertübersicht                                  | Gültig ab Gültig bis Gesellschaftsname             | Strasse      | PLZ  | Ort    |        | - |
| Bewertung                                          | 30.05.2016 Testunternehmen 003                     | Bändliweg 21 | 8090 | Zürich |        |   |
| <ul> <li>Bewertungsaufträge</li> </ul>             |                                                    |              |      |        |        |   |
| ③ Gesellschaftsanfragen                            | Vertreteradresse                                   |              |      |        | +      | Э |
| 💷 Stammdaten                                       | Gültig ab Gültig bis Gesellschaftsname / Anschrift | Strasse      | PLZ  | Ort    |        |   |
| Adressen                                           | Keine Einträge vorhanden                           |              |      |        |        |   |
| 🚓 Kapitalstruktur                                  | Zustelladresse                                     |              |      |        | +      | Э |
| Notizen                                            | Gültig ab Gültig bis Gesellschaftsname / Anschrift | Strasse      | PLZ  | Ort    |        |   |
| Q1 Mutationsmitteilungen                           | Keine Einträge vorhanden                           |              |      |        |        |   |
| Ausl. Gesellschaften suchen                        |                                                    |              |      | Г      | Zurück | ٦ |
| Adressen verwalten                                 |                                                    |              |      |        |        | _ |

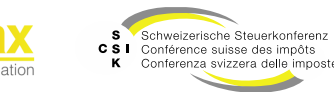

Gesellschaft suchen

- Im Menü «Adressen» innerhalb der Gesellschaft erhalten Sie die Übersicht der Adressen, welche für die Gesellschaft erfasst wurden.
- Mit Klick auf den Gesellschaftsnamen können Sie das Detail öffnen.
- Mit Klick auf das «+» können Sie eine neue Adresse erfassen.

| Startseite Aufträge Bewertungen Nicht i<br>Bewertung | ottierte Pendenzen Reporting Administration<br>chaften     |                         |
|------------------------------------------------------|------------------------------------------------------------|-------------------------|
| GmbH (CHE-035.000.003) (14566)                       | 3 &                                                        |                         |
| Gesellschaft suchen                                  | Adressen                                                   |                         |
| Dbersicht                                            | Sitzadresse                                                | <i>c</i> <sup>*</sup> + |
| III Wertübersicht                                    | Gültig ab Gültig bis Gesellschaftsname Strasse             | PLZ Ort                 |
| Bewertung                                            | 30.05.2016 Testunternehmen 003 Bändliweg 21                | 8090 Zürich             |
| <ul> <li>Bewertungsaufträge</li> </ul>               |                                                            |                         |
| ③ Gesellschaftsanfragen                              | Vertreteradresse                                           | C +                     |
| 1 Stammdaten                                         | Gültig ab Gültig bis Gesellschaftsname / Anschrift Strasse | PLZ Ort                 |
| Adressen                                             | Keine Einträge vorhanden                                   |                         |
| 🚓 Kapitalstruktur                                    | Zustelladresse                                             | + 3                     |
| Notizen                                              | Gültig ab Gültig bis Gesellschaftsname / Anschrift Strasse | PLZ Ort                 |
| $\mathcal{Q}_1$ Mutationsmitteilungen                | Keine Einträge vorhanden                                   |                         |
| Ausl. Gesellschaften suchen                          |                                                            | Zurück                  |
| Adressen verwalten                                   |                                                            |                         |

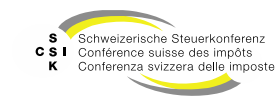

Zuordnen einer Adresse aus dem zentralen Verzeichnis

 Über das Symbol «Lupe» kann eine Adresse aus dem zentralen Adressenverzeichnis von BVTax ausgewählt werden.

| Vertreteradresse  |          |   |             |                          |
|-------------------|----------|---|-------------|--------------------------|
| Gesellschaftsname |          | Q |             | Adresse manuell erfassen |
| Anschrift 1       |          |   | Anschrift 2 |                          |
| Adresse *         |          |   |             |                          |
| Land *            | Schweiz  | ~ |             |                          |
| Gültigkeit *      | Wählen 🗸 |   |             |                          |
|                   |          |   |             |                          |
|                   |          |   |             | Abbrechen Speichern      |

- Erfassen Sie bei Bedarf als Suchkriterium den Gesellschaftsnamen und lösen Sie die Suche mit «Suchen» aus.
- Die Resultate werden in der Liste angezeigt.
- Mit Klick auf den Gesellschaftsnamen übernehmen Sie die Adresse in die aktuelle Gesellschaft.
- Mit Klick auf «
   «
   » öffnen Sie die Adresse in einem neuen Fenster.

| dresse suchen        |                   |   |   |             |               |             |          |  |
|----------------------|-------------------|---|---|-------------|---------------|-------------|----------|--|
| Тур                  | Vertreteradresse  | ~ |   |             |               |             |          |  |
| Gesellschaftsname    | Gesellschaftsname |   |   |             |               |             |          |  |
|                      |                   |   |   |             | Such          | nen         |          |  |
| rp 0 Gesel           | lschaftsname ≎    |   |   | Anschrift 0 | Strasse 0     | Ort 0       | Status 0 |  |
| ertreteradresse Test |                   |   | ß |             | Am Wasser 100 | 8049 Zürich | Aktiv    |  |
|                      |                   |   |   |             |               |             |          |  |
|                      |                   |   |   |             |               |             |          |  |
|                      |                   |   |   |             |               |             |          |  |
|                      |                   |   |   |             |               |             |          |  |
|                      |                   |   |   |             |               |             |          |  |

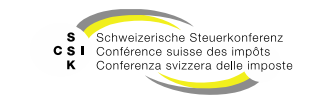

Manuelle Erfassung mit der Adresssuche

- Adresse und Gültigkeit erfassen:
  - Gesellschaftsnamen erfassen
  - Anschrift 1 erfassen (z.B.: Ansprechperson)
  - Adresse eingeben und auswählen. Die Adress-Suche erfolgt über einen Service von geo.admin. Beliebige Schweizer Adressen können gesucht werden, indem die Adresse eingegeben und die gewünschte Adresse aus dem Suchresultat ausgewählt wird.
  - Gültigkeit erfassen

(allgemein gültig = die Adresse steht unabhängig vom Bilanzstichtag zur Verfügung. Mit Gültig ab/bis können die Jahre erfasst werden, während welchen die Adresse Gültigkeit hat. Je nach Bilanzstichtag wird die gültige Adresse angezeigt.

| ertreteradresse   |                          |
|-------------------|--------------------------|
| Gesellschaftsname | Adresse manuell erfassen |
| Anschrift 1       | Anschrift 2              |
| Adresse *         |                          |
| Land *            | Schweiz 🗸                |
| Gültigkeit *      | Wählen 🗸                 |
|                   |                          |
|                   | Abbrechen Speichern      |

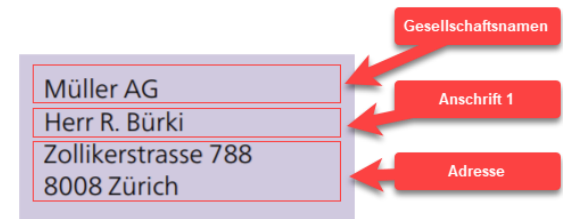

| Anschrift 1  | Das Feld darf nicht leer sein. | ) |
|--------------|--------------------------------|---|
| Adresse *    | Naphtastrasse Zürich           |   |
| Land *       | Adresse auswählen              |   |
|              | Naphtastrasse 4 8005 Zürich    | ) |
| Gültigkeit * | Naphtastrasse 6 8005 Zürich    |   |
|              | Naphtastrasse 8 8005 Züjrich   |   |
|              | Naphtastrasse 10 8005 Zürich   |   |
|              |                                |   |
| Land *       | Schweiz 🗸                      |   |
| Gültigkeit * | Wählen 🗸                       |   |
|              | allgemein gültig               |   |
|              | Gültig ab/bis                  |   |

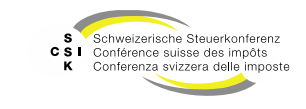

Manuelle Erfassung

- Ist eine Adresse nicht über die Adress-Suche auffindbar oder handelt es sich um eine Postfachadresse, kann die Adresse manuell erfasst werden.
- Dazu muss die Checkbox «Adresse manuell erfassen» markiert werden.
- Anschliessend können alle Felder manuell erfasst werden. Die einzelnen Eingabefelder entsprechen den Adresszeilen in der Adressierung.

| Vertreteradresse     |          |             |                          |  |
|----------------------|----------|-------------|--------------------------|--|
| Gesellschaftsname    |          | ۹           | Adresse manuell erfassen |  |
| Anschrift 1          |          | Anschrift 2 |                          |  |
| Strasse Nr./Postfach |          |             | Postfach                 |  |
| PLZ                  |          | Ort         |                          |  |
| Land *               | Schweiz  | ~           |                          |  |
| Gültigkeit *         | Wählen 🗸 |             |                          |  |
|                      |          |             |                          |  |
|                      |          |             | Abbrechen Speichern      |  |

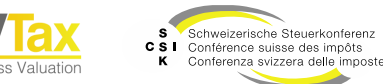

Adresse mutieren

- Öffnen Sie das Detail der Adresse mit Klick auf den Gesellschaftsnamen.
- Wechseln Sie mit «Bearbeiten» in den Bearbeitungsmodus.
- Nehmen Sie die gewünschten Änderungen vor.
- Speichern Sie die Änderung mit «Speichern» ab.
- Sitzadresse:
  - Bei der Sitzadresse muss die Gültig ab/bis lückenlos sein. Die Gesellschaft muss immer über eine Sitzadresse verfügen.
  - Wird die Sitzadresse geändert, wird eine Mutationsmitteilung (Gesellschaftsmutation) an EWS gesendet.

| Adressen      |                          |                               |              |      |        |             |  |  |
|---------------|--------------------------|-------------------------------|--------------|------|--------|-------------|--|--|
| Sitzadresse   |                          |                               |              |      |        | <b>(*</b> + |  |  |
| Gültig ab     | Gültig bis               | Gesellschaftsname             | Strasse      | PLZ  | Ort    |             |  |  |
| 25.06.2014    |                          | Testunternehmen 002           | Bändliweg 21 | 8090 | Zürich |             |  |  |
| Vertreteradre | esse                     |                               |              |      |        | e" +        |  |  |
| Gültig ab     | Gültig bis               | Gesellschaftsname / Anschrift | Strasse      | PLZ  | Ort    |             |  |  |
| Keine Eintr   | räge vorhande            | n                             |              |      |        |             |  |  |
| Zustelladress | ;e                       |                               |              |      |        | e +         |  |  |
| Gültig ab     | Gültig bis               | Gesellschaftsname / Anschrift | Strasse      | PLZ  | Ort    |             |  |  |
| Keine Eintr   | Keine Einträge vorhanden |                               |              |      |        |             |  |  |
|               |                          |                               |              |      |        | Zurück      |  |  |

| Sitzadresse         |                          |
|---------------------|--------------------------|
| Adresse             |                          |
| Gesellschaftsname * | Testunternehmen 002      |
| Land *              | Schweiz V Anschrift 1    |
| Adresse *           | Bändliweg 21 8090 Zürich |
| Gültig ab/bis       | 25.06.2014               |
| Mutationsmitteilung |                          |
| Bemerkung           |                          |
| Datei anfügen       | ()                       |
|                     | Abweichung zu HR         |
|                     | Zurück Bearbeiten        |

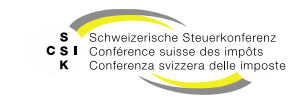

# **GESELLSCHAFT STAMMDATEN**

SSK Ressort Informatik

Folie 18

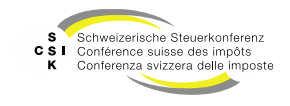

Übersicht

- Wird durch den Bewerter eine Bewertung erstellt, basiert diese unter anderem auf den Stammdaten der Gesellschaft.
- Die zu einer Gesellschaft gehörenden Stammdaten finden Sie im Menü «Stammdaten».
- Die f
  ür eine Bewertung relevanten Stammdaten sehen Sie zus
  ätzlich direkt in der jeweiligen Bewertung.
- Um die Stammdaten mutieren zu können, müssen Sie über das Bewertungsrecht verfügen.
- Gewisse Stammdatenänderungen werden an EWS gemeldet. In diesem Fall erhalten Sie eine Meldung, dass eine Mutationsmeldung ausgelöst wird. Diese müssen Sie bestätigen.

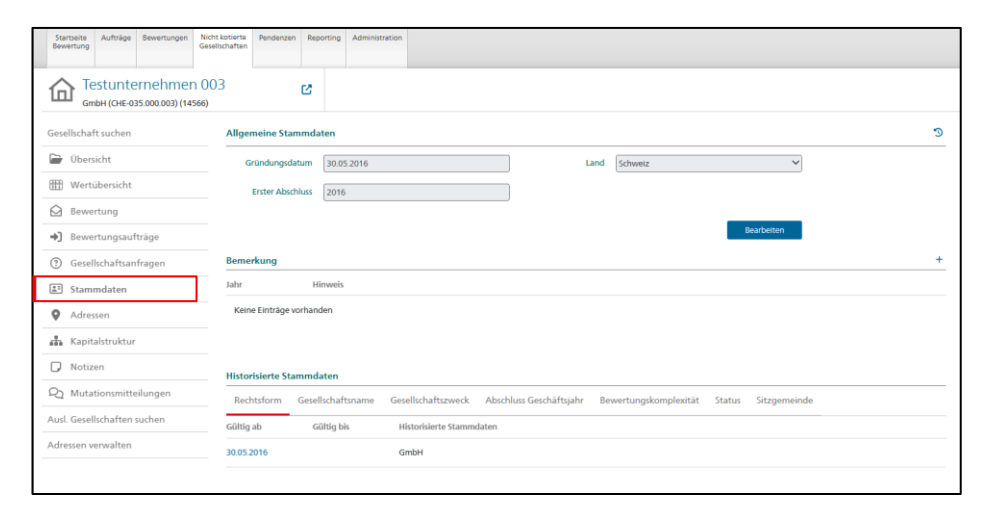

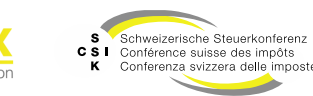

#### Übersicht

|                       | Allgemeine Stammdaten 3                                                                                           |                                       |
|-----------------------|----------------------------------------------------------------------------------------------------|---------------------------------------|
|                       | Gründungsdatum 25.11.2016 Land Schweiz                                                                            |                                       |
|                       | Erster Abschluss 2021                                                                                             | «Allgemeine Stammdaten»<br>bearbeiten |
|                       | Remarkung                                                                                                    |                                       |
|                       | Jahr Hinweis                                                                                                    | $\checkmark$                          |
|                       | Keine Einträge vorhanden                                                                                          | Neuen Eintrag erstellen               |
|                       |                                                                                                    |                                       |
|                       | Historisierte Stammdaten                                                                                          | Zugriff auf die                       |
|                       | Rechtstorm Gesellschaftsname Gesellschaftszweck Abschluss Geschaftsjahr Bewertungskomplexität Status Sitzgemeinde | verschiedenen «Reiter»                |
| Auf die Details eines | 25 11 2016 Aktiengesellschaft                                                                                     |                                       |
| Eintrages zugreifen   |                                                                                                    |                                       |
|                       |                                                                                                    |                                       |
|                       | Bewertungsberechtigung                                                                                            |                                       |
|                       | Bewertungsberechtigter Kanton Default Bewerter VIP                                                                |                                       |
|                       | Gültig ab Gültig bis Bewertungsberechtigter Kanton Bemerkung                                                      |                                       |
|                       | 25.11.2016 Zürich                                                                                                 |                                       |
|                       |                                                                                                    |                                       |
|                       | Tochtergesellschaft                                                                                               |                                       |
|                       | Externe Bewertungsaufträge automatisch abweisen                                                                   |                                       |
|                       | Gültig ab Gültig bis Tochtergesellschaft Muttergesellschaft                                                       |                                       |
|                       | 25.11.2016 Nein                                                                                                   |                                       |
|                       |                                                                                                    |                                       |
|                       |                                                                                                    |                                       |
|                       | Partnersysteme                                                                                                    |                                       |
|                       |                                                                                                    |                                       |
|                       | Gültig ab Gültig bis Kantonale Nr. +                                                                              |                                       |
|                       | Keine Einträge vorhanden                                                                                          |                                       |

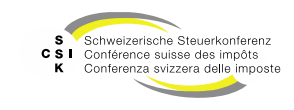

#### Übersicht der Stammdaten

| Auswahl                  | Beschreibung                                                                                                    |
|--------------------------|----------------------------------------------------------------------------------------------------|
| Allgemeine Stammdaten    |                                                                                                    |
| Gründungsdatum           | Das Gründungsdatum muss im Zusammenhang mit dem Status «In Gründung» oder «Neugründung durch Umwandlung»<br>definiert werden und steht im engen Zusammenhang mit dem 1. Abschlussjahr. Beide zusammen steuern das<br>Geschäftsjahr.                                                             |
| Erster Abschluss         | Zusammen mit dem Gründungsdatum einer Gesellschaft steuert das 1. Abschlussjahr das erste Geschäftsjahr.                                                                                                    |
| Land                     | Bei Schweizer Gesellschaften kann das Land nicht mutiert werden.                                                                                                    |
| Bemerkung                | Bemerkungen werden über EWS an ICTax gesendet und stehen der Auskunft zur Verfügung.                                                                                                    |
| Historisierte Stammdaten |                                                                                                    |
| Rechtsform               | Auswahl der Rechtsform (Aktiengesellschaft, GmbH, Selbsthilfegenossenschaft) mit Gültigkeitsdatum.                                                                                                    |
| Gesellschaftsname        | Definition des Gesellschaftsnamen mit Gültigkeitsdatum.                                                                                                    |
|                          | Wird der Gesellschaftsname mutiert, wird gleichzeitig eine Mutation der Sitzadresse durchgeführt, da der Name der Gesellschaft ein Bestandteil der Sitzadresse ist.                                                                                                    |
| Gesellschaftszweck       | Der Zweck der Gesellschaft mit Gültigkeitsdatum. Damit wird die Bewertungsmethode sowie die Pflichtregistration (Immobiliengesellschaft, sowie Nicht-Immobiliengesellschaften mit Grundstücken/Liegenschaften im Anlagevermögen (die in den stillen Reserven erfasst werden müssen)) gesteuert. |
| Abschluss Geschäftsjahr  | Der Abschluss Geschäftsjahr hat einen Einfluss im Zusammenhang mit Mutter- und Tochterunternehmen.                                                                                                    |
| Bewertungskomplexität    | Die Bewertungskomplexität hält fest, ob es sich um eine Gesellschaft inkl. Stille Reserven handelt oder nicht. Die<br>Überprüfung dieses Merkmals muss 4-Jährlich oder nach kantonalen Vorgaben erfolgen.                                                                                       |
| Status                   | Auswahl des Status zur Steuerung der Bewertung (Aktiv, In Gründung, In Liquidation, Inaktiv) mit Gültigkeitsdatum.                                                                                                    |
| Sitzgemeinde             | Anzeige der Sitzgemeinde.                                                                                                    |

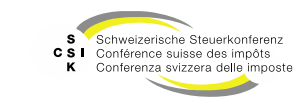

Folie 21

#### Übersicht der Stammdaten

| Auswahl                                               | Beschreibung                                                                                                    |
|-------------------------------------------------------|----------------------------------------------------------------------------------------------------|
| Bewertungsberechtigung                                |                                                                                                    |
| Bewertungsberechtigter<br>Kanton                      | Der bewertungsberechtigte Kanton mit Gültigkeitsdatum. Darüber wird die Bewertungsberechtigung sowie die Bewirtschaftung der Stammdaten gesteuert.                                                                                                    |
| Default Bewerter                                      | Zuteilung des Bewerters für die Erstellung einer Bewertung. Die Bewertung wird auf Basis der Bewertungsaufträge automatisch diesem Bewerter zugeteilt.                                                                                                    |
| VIP                                                   | Handelt es sich um eine VIP Gesellschaft, kann dies mit Gültigkeit erfasst werden. Nur Bewerter mit der Rolle<br>«Bewerter VIP» haben auf die bewertungsrelevanten Daten der Gesellschaft Zugriff.                                                                                                    |
| Tochtergesellschaft                                   |                                                                                                    |
| Externe<br>Bewertungsaufträge<br>automatisch abweisen | Handelt es sich bei der Gesellschaft um eine 100% Tochtergesellschaft, kann dies mit Gültigkeit definiert werden.<br>Dies führt dazu, dass für die Gesellschaft aus ICTax kein Bewertungsauftrag gestellt werden kann. Innerhalb von<br>BVTax können Bewertungsaufträge (aus den Beteiligungen) gestellt werden.     |
| Partnersysteme                                        |                                                                                                    |
| Kantonale Nr.                                         | Die ID der Gesellschaft im kantonalen System. Dies Nummer wird aus WVK migriert, oder, falls nicht vorhanden,<br>muss durch den Bewerter manuell erfasst werden. Diese Nr. wird bei einzelnen Kantonen auf dem<br>Eröffnungsschreiben, sowie im Rahmen der kantonalen Integration, für die Archivierung übermittelt. |
| Nr. GRUDA                                             | Kantonale Nummer für die Integration mit kantonalen Systemen (Grundstückdaten).                                                                                                    |

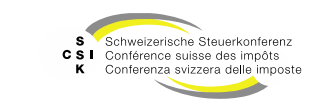

В

Stammdaten anlegen

- Die bereits erfassten Stammdaten werden in der Übersicht auf den verschiedenen «Reitern» angezeigt.
- Mit Klick auf die «Reiter» können Sie zwischen den Stammdaten wechseln.
- Ist kein Eintrag vorhanden, können Sie mit dem Symbol «+» einen Eintrag hinzufügen, sofern Sie über die Bewertungsberechtigung verfügen.
- Das Hinzufügen der Stammdaten ist immer identisch.
  - Erfassen Sie das «Gültig ab» Datum. Das «Gültig bis» Datum des bestehenden Eintrags wird automatisch angepasst.
  - Wählen Sie den gewünschten Wert aus.
  - Schliessen Sie mit «Speichern» ab.

| Historisierte S | tammdaten         |                       |                         |                       |        |
|-----------------|-------------------|-----------------------|-------------------------|-----------------------|--------|
| Rechtsform      | Gesellschaftsname | Gesellschaftszweck    | Abschluss Geschäftsjahr | Bewertungskomplexität | Status |
| Gültig ab       | Gültig bis        | Gesellschaftsname     |                         |                       |        |
| 03.02.2016      |                   | A & F Innovation Tea  | m AG                    |                       |        |
| 16.07.1998      | 02.02.2016        | A + F Innovation Tear | m AG                    |                       |        |

| Historisierte Stammdaten                                     |                   |                           |                         |                       |        |                      |  |  |
|--------------------------------------------------------------|-------------------|---------------------------|-------------------------|-----------------------|--------|----------------------|--|--|
| Rechtsform                                                   | Gesellschaftsname | <u>Gesellschaftszweck</u> | Abschluss Geschäftsjahr | Bewertungskomplexität | Status |                      |  |  |
| Gültig ab                                                    | Gültig bis        | Gesellschaftszweck        |                         |                       |        | Pflichtregistrierung |  |  |
| 16.07.1998 Handels-, Industrie-, Dienstleistungsgesellschaft |                   |                           |                         |                       | Nein   |                      |  |  |

| Historisierte S | tammdaten         |                    |                         |                       |        |              |    |
|-----------------|-------------------|--------------------|-------------------------|-----------------------|--------|--------------|----|
| Rechtsform      | Gesellschaftsname | Gesellschaftszweck | Abschluss Geschäftsjahr | Bewertungskomplexität | Status | Sitzgemeinde |    |
| Gültig ab       | Gültig bis        | Bewertungskomplex  | dtät                    |                       |        |              | (+ |
| Keine Einträge  | e vorhanden       |                    |                         |                       |        |              |    |

| TT.MM.JJJJ                                           |     |
|------------------------------------------------------|-----|
|                                                      | ✓ 1 |
| 16.07.1998 Keine stillen Reserven<br>stille Reserven |     |

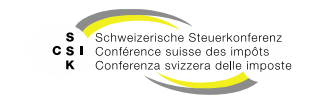

Stammdaten mutieren

- Mit Klick auf einen bestehenden Eintrag können Sie im Fenster einen bestehenden Eintrag anpassen oder mit «+» einen neuen Eintrag hinzufügen.
- Erfassen Sie das «Gültig ab» Datum. Das «Gültig bis» Datum des bestehenden Eintrags wird automatisch gesetzt.
- Mit dem Symbol «Abfalleimer» können Sie einen bestehenden Eintrag löschen.
- Falls es sich um eine Änderung handelt, die an EWS gemeldet wird, erhalten Sie eine Sicherheitsfrage, die Sie bestätigen müssen.
- Mit dem Bestätigen wird eine Mutationsmitteilung ausgelöst. Diese finden Sie unter dem Menü «Mutationsmitteilungen».

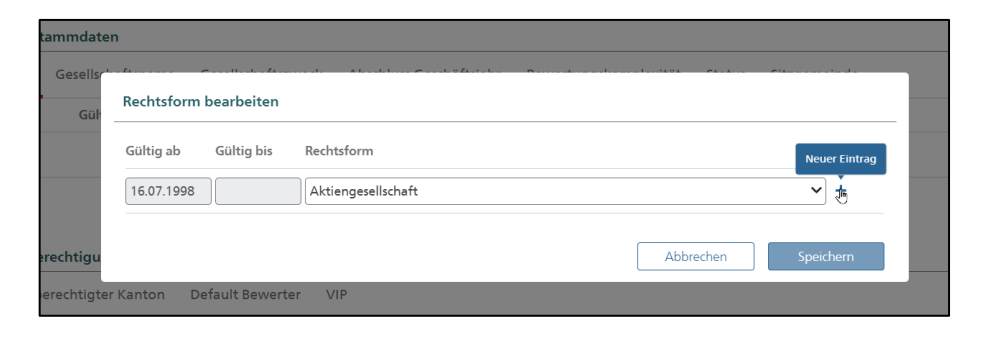

| Rechtsform | bearbeiten |                    |     |
|------------|------------|--------------------|-----|
| Gültig ab  | Gültig bis | Rechtsform         |     |
| 01.01.2012 |            | Genossenschaft     | >   |
| 16.07.1998 | 31.12.2011 | Aktiengesellschaft | ► + |
|            |            |                    |     |

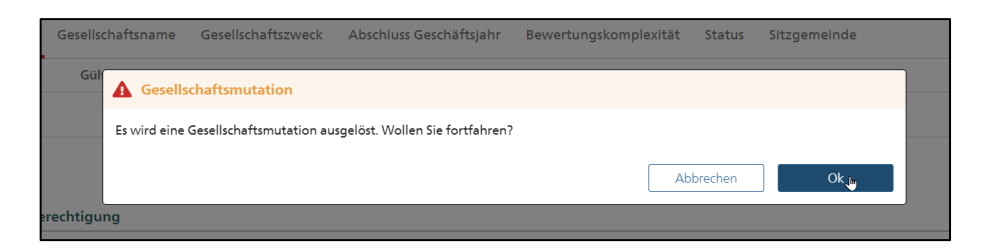

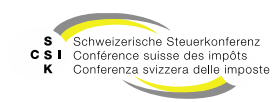

#### Steuerrelevante Änderung

- Bei folgenden Stammdaten kann es sich um eine steuerrelevante Änderung handeln:
  - Rechtsform
  - Gesellschaftszweck
  - Gesellschafts-Status
- Wenn Sie diese Stammdaten ändern und es bestehen in der betroffenen Periode bereits eröffnete Steuerwerte, erhalten Sie die Meldung, ob Sie die Steuerwerte löschen wollen.
  - Wenn Sie «Ja» wählen, werden die Steuerwerte der betroffenen Bewertung gelöscht und können in der Auskunft nicht mehr abgefragt werden. Des Weiteren wird eine Pendenz erstellt.
  - Wenn Sie «Nein» wählen, werden die Steuerwerte nicht gelöscht.

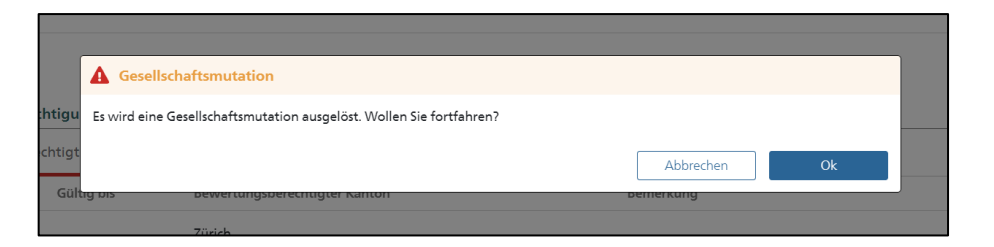

|      | ▲      | Steuerwerte löschen                                           |             |                 |      |
|------|--------|---------------------------------------------------------------|-------------|-----------------|------|
| igu  | Wol    | len sie die bestehenden Steuerwerte für die geänderten Period | en löschen? |                 |      |
| tigt |        |                                                               | Abbrechen   | J <sup>la</sup> | Nein |
| Güll | ig bis | bewertungsberechtigter Kanton                                 |             | bemerkung       |      |

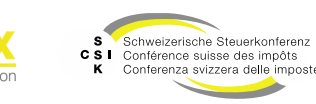

# GESELLSCHAFT KAPITALSTRUKTUR

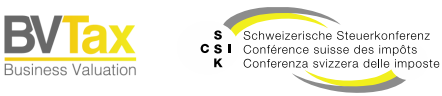

Öffnet das Fenster für die Suche nach Kapitaleinlage-Meldungen (KEP = Kapitaleinlageprinzip)

- Die Kapitalstruktur der Gesellschaft, bestehend aus Titeln und Ausschüttungen, werden von EWS geladen.
- Sie können in BVTax bestehende Titel und Ausschüttungen ändern und neue Ausschüttungen erfassen.
- Sie können keine neuen Titel erfassen.
- Änderungen an Titeln und Ausschüttungen werden mittels Mutationsmeldung an EWS gemeldet und verarbeitet.

| Startseite<br>Bewertung | Aufträge                 | Bewertungen                | Nicht kotierte<br>Gesellschaften | Pendenzen   | Reporting | Administration |        |                         |                          |              |       | ~          | X             |               |              |
|-------------------------|--------------------------|----------------------------|----------------------------------|-------------|-----------|----------------|--------|-------------------------|--------------------------|--------------|-------|------------|---------------|---------------|--------------|
|                         | estunte<br>tiengesellsch | rnehmer<br>haft (CHE-035.0 | 001<br>000.001)                  |             | ß         |                |        |                         |                          |              |       |            |               | $\searrow$    |              |
| Gesellscha              | ft suchen                |                            | Kapi                             | talstruktur |           |                |        |                         |                          |              |       |            |               | к             | EP-Meldungen |
| 🗁 Über                  | sicht                    |                            | Titel                            |             |           |                |        |                         |                          |              |       |            |               |               |              |
| III Wert                | übersicht                |                            | Т                                | itel-ID     | Art       | SubTyp         | Status | Halter                  | Gültig ab                | Gültig bis   | Währ. | Lib.       | Anzahl        | NW            | NW Tot.      |
| Bewe                    | ertung                   |                            | 1                                | 5 992 901   | Aktien    | Stamm          | Aktiv  | Namen                   | 01.01.2019               |              | CHF   | 100.00%    | 100'000       | 1.000         | 100'000 🛄    |
| ➡] Bewe                 | ertungsauft              | räge                       | 1                                | 5 992 901   | Aktien    | Stamm          | Aktiv  | Namen                   | 25.11.2016               | 31.12.2018   | CHF   | 50.00%     | 100'000       | 1.000         | 12/000       |
| ③ Gese                  | llschaftsanf             | ragen                      |                                  |             |           |                |        |                         |                          |              |       |            |               | /             |              |
| 🛎 Stam                  | mdaten                   |                            | Ausso                            | hüttungen   |           |                |        |                         |                          |              |       |            |               | -//           | +            |
| • Adre                  | ssen                     |                            | T                                | itel-ID     | Тур       | Bilanzstic     | htag   | Fälligkeitsjahr         | Fälligkeitso             | latum W      | ähr.  | In Prozent | Be            | Besamta       | usschüttung  |
| 🚠 Kapit                 | talstruktur              |                            | 1                                | 5 992 901   | VST       | 31.12.202      | 0      | 2021                    | 30.06.2021               |              | CHF   |            | //            | 030           | 3'000.00     |
| 🕞 Notiz                 | zen                      |                            |                                  |             |           |                |        |                         |                          |              |       | /          |               |               |              |
| R Muta                  | ationsmittei             | ilungen                    |                                  |             |           |                |        |                         |                          |              |       |            |               |               |              |
| Ausl. Gese              | llschaften s             | uchen                      |                                  |             |           |                |        |                         |                          |              | /     |            |               |               |              |
| Adressen v              | verwalten                |                            |                                  |             |           |                |        |                         |                          |              |       |            |               |               | /            |
|                         |                          |                            |                                  |             |           |                |        |                         |                          |              |       |            |               |               |              |
|                         |                          |                            |                                  |             |           |                |        | Hinw<br>vorha<br>Ausscl | eis fü<br>nden<br>hüttur | r<br>ə<br>ng |       | Neu        | ue Au<br>erfa | ssch<br>asser | üttung<br>า  |

Titel ändern

- Die Titel werden über EWS von der Core-IT geliefert. Sollten diese nicht korrekt sein, können Sie diese anpassen.
- Nachdem Sie einen Titel angepasst haben, wird die Änderung über EWS an Core-IT gemeldet.
- Die Änderungen am Titel sind unmittelbar gültig und Sie können diesen in der Bewertung verwenden.
- Titel ändern:
  - Wählen Sie den gewünschten Titel mit Klick auf die «Titel-ID».
  - Wechseln Sie mit «Bearbeiten» in den Bearbeitungsmodus.

| Startseite Aufträge Bewertungen N<br>Bewertung G4     | icht kotierte<br>esellschaften | n Reporting | Administration |        |                 |              |            |       |            |         |                |            |
|-------------------------------------------------------|--------------------------------|-------------|----------------|--------|-----------------|--------------|------------|-------|------------|---------|----------------|------------|
| Testunternehmen C<br>Aktiengesellschaft (CHE-035.000. | )O1<br>001)                    | ø           |                |        |                 |              |            |       |            |         |                |            |
| Gesellschaft suchen                                   | Kapitalstruktur                |             |                |        |                 |              |            |       |            |         | KEI            | -Meldungen |
| 🕞 Übersicht                                           | Titel                          |             |                |        |                 |              |            |       |            |         |                |            |
| 1 Wertübersicht                                       | Titel-ID                       | Art         | SubTyp         | Status | Halter          | Gültig ab    | Gültig bis | Währ. | Lib.       | Anzahl  | NW             | NW Tot.    |
| Bewertung                                             | 15 992 901                     | Aktien      | Stamm          | Aktiv  | Namen           | 01.01.2019   |            | CHF   | 100.00%    | 100'000 | 1.000          | 100'000 🗐  |
| <ul> <li>Bewertungsaufträge</li> </ul>                | 15 992 901                     | Aktien      | Stamm          | Aktiv  | Namen           | 25.11.2016   | 31.12.2018 | CHF   | 50.00%     | 100'000 | 1.000          | 100'000    |
| ⑦ Gesellschaftsanfragen                               |                                |             |                |        |                 |              |            |       |            |         |                |            |
| E Stammdaten                                          | Ausschüttungen                 |             |                |        |                 |              |            |       |            |         |                | +          |
| Adressen                                              | Titel-ID                       | Тур         | Bilanzstic     | itag   | Fälligkeitsjahr | Fälligkeitsd | atum Wäh   | ır.   | In Prozent | В       | etrag Gesamtau | sschüttung |
| 🖧 Kapitalstruktur                                     | 15 992 901                     | VST         | 31.12.202      |        | 2021            | 30.06.2021   | C          | IF    |            |         | 0.030          | 3'000.00   |
| D Notizen                                             |                                |             |                |        |                 |              |            |       |            |         |                |            |
| Q Mutationsmitteilungen                               |                                |             |                |        |                 |              |            |       |            |         |                |            |
| Ausl. Gesellschaften suchen                           |                                |             |                |        |                 |              |            |       |            |         |                |            |
| Adressen verwalten                                    |                                |             |                |        |                 |              |            |       |            |         |                |            |

| Kapitalstruktur Titel |            |                  |                   | 3 |
|-----------------------|------------|------------------|-------------------|---|
| Titel-ID              | 15 992 901 |                  | C Kotierung i     |   |
| Status                | Aktiv      |                  |                   |   |
| Art*                  | Aktien     | SubTyp *         | Stamm 🗸           |   |
| Halter *              | Namen 🗸    | Währung          | CHF               |   |
| Anzahl *              | 100'000.00 | Liberierung *    | 100.00%           |   |
| Anzahl kurzfristig    |            | i Nennwert*      | 1.00              |   |
| Anzahl langfristig    |            | i Nennwert Total | 100'000.00        |   |
| Publiziert von/bis    |            | i                |                   |   |
| Gültig ab/bis *       | 01.01.2019 |                  |                   |   |
|                       |            |                  | Zurück Bearbeiten | ] |
| Bemerkung Auskunft    | :          |                  |                   | + |
| Jahr H                | inweis     |                  |                   |   |
| Keine Einträge vorhan | den        |                  |                   |   |

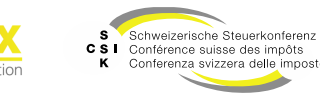

Titel ändern

- Kapitalstruktur Titel
  - · Ändern Sie die gewünschten Attribute.
  - Die Attribute mit der Markierung «\*» sind zwingend zu erfassen.
  - Die «Art» ist abhängig von der Rechtsform der Gesellschaft.
  - Der «Nennwert Total» wird auf Basis der Anzahl und dem Nennwert automatisch berechnet.
  - Speichern Sie die Änderungen mit «Speichern».
  - Sie erhalten eine Meldung, ob eine Mutationsmitteilung ausgelöst wird. Bestätigen Sie diese mit «Ok».
- Mutationsmitteilung
  - Wählen Sie für die Core-IT den Mutationsgrund und erfassen Sie eine Bemerkung.
  - Zusätzlich haben Sie die Möglichkeit, eine Datei mitzuliefern.
  - Mit der Checkbox «Mutation an ESTV übermitteln» können Sie wählen, ob die Mutation übermittelt werden soll oder nicht.

| Titel-ID                                                                                                    | 15 992 901                                                                                  |                                                                                | ]                                 | 🗌 Kotierung i                  |                     |   |    |
|----------------------------------------------------------------------------------------------------|---------------------------------------------------------------------------------------------|--------------------------------------------------------------------------------|-----------------------------------|--------------------------------|---------------------|---|----|
| Status                                                                                                    | Aktiv                                                                                       | ~                                                                              | ]                                 |                                |                     |   |    |
| Art*                                                                                                    | Aktien                                                                                      | ~                                                                              | SubTyp *                          | Stamm                          | ~                   |   |    |
| Halter *                                                                                                    | Namen                                                                                       | ~                                                                              | Währung                           | CHF                            | ~                   |   |    |
| Anzahl *                                                                                                    |                                                                                             | 100'000.00                                                                     | Liberierung *                     |                                | 100.00%             |   |    |
| Anzahl kurzfristig                                                                                                    |                                                                                             |                                                                                | i Nennwert*                       |                                | 1.00                |   |    |
| Anzahl langfristig                                                                                                    |                                                                                             |                                                                                | i Nennwert Total                  |                                | 100'000.00          |   |    |
| Publiziert von/bis                                                                                                    | ULL.MM.JJJJ                                                                                 | ULL.MM.JJJJ                                                                    | ji                                |                                |                     |   |    |
| Gültig ab/bis *                                                                                                    | 01.01.2019                                                                                  | TT.MM.JJJJ                                                                     | ]                                 |                                |                     |   |    |
| lutationsmitteilung                                                                                                    |                                                                                             |                                                                                |                                   |                                |                     |   |    |
| Mutationsgrund *                                                                                                    |                                                                                             |                                                                                |                                   |                                | ~                   |   |    |
| Bemerkung *                                                                                                    |                                                                                             |                                                                                |                                   |                                |                     |   |    |
|                                                                                                    |                                                                                             |                                                                                |                                   |                                |                     |   |    |
|                                                                                                    |                                                                                             |                                                                                |                                   |                                |                     |   |    |
| Datei anfügen                                                                                                    | Datei                                                                                       | Datei hier reinziehen                                                          |                                   |                                |                     |   |    |
| Datei anfügen                                                                                                    | Datei                                                                                       | Datei hier reinziehen<br>bermitteln i                                          |                                   |                                |                     |   |    |
| Datei anfügen<br>Remerkung Auskunfr<br>ahr H<br>Keine Einträge vorhan                                                       | Datei     Datei     Mutation an ESTV ü     t     inwels     den                             | Datei hier reinziehen                                                          |                                   | Abbrechen                      | Speichern           |   |    |
| Datei anfügen<br>Remerkung Auskunft<br>ahr H<br>Keine Einträge vorhan<br>X Titelmutat                                       | Datei     Datei     Mutation an ESTV 0     t     inveels     den     ion                    | Datei hier reinziehen                                                          |                                   | Abbrechen                      | Speichern           |   |    |
| Datei anfügen<br>temerkung Auskunf<br>ahr H<br>Keine Einträge vorhan<br><b>A Titelmutat</b><br>Es wird eine Titel           | Date:<br>Date:<br>Mutation an ESTV u<br>invesis<br>den<br>invesis<br>den<br>mutation ohne M | Datei hier reinziehen<br>bermitteln i<br>eldung an die EST                     | V <mark>a</mark> usgelöst. Woller | Abbrechen                      | Speichern           |   |    |
| Datei anfügen Remerkung Auskunfr ahr H Keine Eintrage vorhan Titelmutat Es wird eine Titel                                  | Datei                                                                                       | Datei hier reinziehen<br>bermitteln i<br>eldung an die EST                     | V <b>s</b> usgelöst. Woller       | Abbrechen                      | Speichern           |   | 0k |
| Datei anfügen<br>iemerkung Auskunft<br>ahr H<br>Keine Einträge vorhan<br>Titelmutat<br>Es wird eine Titel<br>Titelmutat     | Datei                                                                                       | Datei hier reinziehen<br>bermitteln i<br>eldung an die EST                     | V <b>a</b> usgelöst. Woller       | Abbrechen                      | sperchern Abbrechen | ] | 0k |
| Datei anfügen  temerkung Auskunfr ahr H Keine Einträge vorhan  Titelmutat Es wird eine Titel  Titelmutat Es wird eine Titel |                                                                                             | Datei hier reinziehen<br>bermitteln i<br>eldung an die EST<br>dung an die ESTV | Vausgelöst. Woller                | Abbrechen<br>n Sie fortfahren? | Speidhern Abbrechen | ] |    |

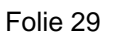

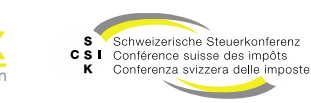

Bewertung

 Nachdem Sie die Änderungen an der Kapitalstruktur vorgenommen haben, sehen Sie die für einen spezifischen Bilanzstichtag gültige Kapitalstruktur in der Übersicht der Bewertung sowie im Reiter «Kapitalstruktur».

|                                                                                                    |                                                                    | KEP (Kapitalein<br>Meldun                   | gen                          |           |
|----------------------------------------------------------------------------------------------------|--------------------------------------------------------------------|---------------------------------------------|------------------------------|-----------|
| Testunternehmen 001<br>Aktiengesellschaft (CHE-035.000.001)                                                                                                    | Bilanzstichtag 31.12.20.<br>Geschäftsjahr: 01.01.2021 - 31.12.2021 | 21 V Bewertung<br>Erstbewertung (Zugewieser |                              |           |
| 1. Bewertung 2. Eröffnung 3. Eröffnungssc                                                                                                    | hreiben                                                            |                                             |                              | C 1       |
| 😵 Übersicht                                                                                                    | Bewertungs                                                         | parameter 🗈 Stammdaten                      | att tur                      |           |
| Bewertungsparameter Details # Bewertungsmethode Mittelwertmethode Bewertungsmethode Mittelwertmethode Bewertungsmethode Bewertungsmethode | vertungsmodell Bewertungsmodell 1                                  | Kapitalisierungszinssatz 9.50%              | Bever Rohrer                 |           |
| Sitzadresse Historie 🕈                                                                                                    | enschantszweck manuels-, mutsche-, piersc                          | Austritus deschartigarii 31.12.2021         | Dewertungskomplektust Keiner |           |
| Gesellschaft Testunternehmen 001                                                                                                    | Strasse Bändliweg 21                                               | Anschrift 1                                 | PLZ/Ort 8090 Zürich          |           |
| Titel-ID Art SubTyp Status                                                                                                    | Halter Gültig ab                                                   | Gültig bis Währ.                            | Lib. Anzahl NW NW T          | ot.       |
| 15 992 901 Aktien Stamm Aktiv                                                                                                    | Namen 01.01.2019                                                   | CHF 10                                      | 0.00% 100'000 1.000 100'0    | 00 🗐      |
| Ertrags- und Substanzwert                                                                                                    |                                                                    |                                             |                              | $\square$ |
| Ertragswert                                                                                                    |                                                                    |                                             | [                            | $\neg$    |
| Geschäftsjahr                                                                                                    | 01.01.2021 - 31.12.202                                             | 1 01.01.2020 - 31.1                         |                              |           |
|                                                                                                    |                                                                    |                                             | Ausschüttung                 |           |
| Testunternehmen 001<br>Aktiengesellschaft (CHE-035.000.001)                                                                                                    | Bilanzstichtag 31.12.20.<br>Geschäftsjahr: 01.01.2021 - 31.12.2021 | 21 V Bewertung<br>Erstbewertung (Zugewieser | ~                            |           |
| Image: Severtung         Image: Severtung         Image: Severung         Image: Severung <td>hreiben</td> <td></td> <td></td> <td>2</td>                                                                                                    | hreiben                                                            |                                             |                              | 2         |
| 🕲 Übersicht                                                                                                    | IIII Bewertungs                                                    | parameter 📰 Stammdaten                      | 🛔 Kapitalstruktur            |           |
| Titel Historie 🕈                                                                                                    |                                                                    |                                             |                              |           |
| Titel-ID Art SubTyp Status                                                                                                    | Halter Gültig ab                                                   | Gültig bis Währ.                            | Lib. Anzahl NW NW Te         | ot.       |
| 15 992 901 Aktien Stamm Aktiv                                                                                                    | Namen 01.01.2019                                                   | CHF 10                                      | 1.00% 100'000 1.000 100'0    | 00 🛄      |
| Ausschüttungen Historie 🕈                                                                                                    | rillionining over the                                              |                                             |                              | +         |
| 15 992 901 VST 31 12 2020                                                                                                    | Panigkertsjahr Fälligkeitso                                        | Datum Währ. In Pr                           | 0.030 2/000                  | ng<br>00  |
| 441 411666060                                                                                                    | 5000.2021                                                          | <b>U</b> 8                                  | Zurückstellen Eröffnu        | ing       |

Folie 30

Fenster mit Ansicht der

Schweizerische Steuerkonferenz

CSI Conférence suisse des impôts Conferenza svizzera delle imposte

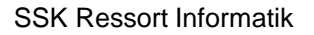

Eigene Titel erfassen

- Um eigene Titel zu erfassen, können sie auf die zugehörige Titel-ID klicken.
- Mit «Bearbeiten» haben Sie die Möglichkeit, die «Anzahl langfristig» und die «Anzahl kurzfristig» zu ändern. Dabei ist die «Anzahl» total wie gehabt zu belassen.
- Geben Sie den Mutationsgrund und die Bemerkung ein und sichern Sie die Änderung mittels «Speichern».
- Sie erhalten eine Meldung, dass eine Mutationsmitteilung ausgelöst wird. Bestätigen Sie diese mit «Ok».
- Danach müssen Sie diese Änderung auf der Bewertung hinterlegen:
  - Gehen Sie auf «Bewertung» und öffnen Sie eine neue oder bestehende Bewertung.
  - Im Tab «1. Bewertung» müssen Sie unter «Gesetzliche Gewinnreserven» die erfassten Titel gemäss Bilanz hinterlegen.

| Ka | apitalstruktur |        |        |        |        |            |            |       |         |         | KEP   | -Meldungen |
|----|----------------|--------|--------|--------|--------|------------|------------|-------|---------|---------|-------|------------|
| Ti | tel            |        |        |        |        |            |            |       |         |         |       |            |
|    | Titel-ID       | Art    | SubTyp | Status | Halter | Gültig ab  | Gültig bis | Währ. | Lib.    | Anzahl  | NW    | NW Tot.    |
| [  | 15 992 901     | Aktien | Stamm  | Aktiv  | Namen  | 01.01.2019 |            | CHF   | 100.00% | 100'000 | 1.000 | 100'000 🗒  |
|    | 15 992 901     | Aktien | Stamm  | Aktiv  | Namen  | 25.11.2016 | 31.12.2018 | CHF   | 50.00%  | 100'000 | 1.000 | 100'000    |

| Kapitalstruktur Titel                           |                                                                           |                  |               | 3 |
|-------------------------------------------------|---------------------------------------------------------------------------|------------------|---------------|---|
| Titel-ID                                        | 15 992 901                                                                | ]                | 🗆 Kotierung i |   |
| Status                                          | Aktiv                                                                     | ·                |               |   |
| Art *                                           | Aktien 🗸                                                                  | SubTyp *         | Stamm 🗸       |   |
| Halter *                                        | Namen                                                                     | Währung          | CHF v         |   |
| Anzahl *                                        | 100'000.00                                                                | Liberierung *    | 100.00%       |   |
| Anzahl kurzfristig                              |                                                                           | i Nennwert*      | 1.00          |   |
| Anzahl langfristig                              |                                                                           | i Nennwert Total | 100'000.00    |   |
| Publiziert von/bis                              | UILLMM.TT                                                                 | li               |               |   |
| Gültig ab/bis *                                 | 01.01.2019 TT.MM.JJJJ                                                     | ]                |               |   |
|                                                 | _                                                                         |                  |               |   |
| Gesetzliche Gewinnre                            | serven Details                                                            |                  |               |   |
| Neuer Eintrag                                   |                                                                           |                  |               |   |
| Freier Eintrag<br>Allgemeine gesetzlich         | en Gewinnreserven                                                         |                  |               |   |
| Reserven für eigene la<br>Reserven für eigene k | ngfristige Kapitalanteile (direkt)<br>urzfristige Kapitalanteile (direkt) |                  |               |   |

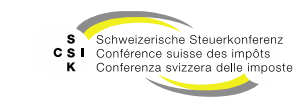

Titel Bemerkung Auskunft

- Sie haben die Möglichkeit, aus BVTax eine Bemerkung zu einem Titel in ICTax (via EWS) zu erfassen.
- Diese Bemerkung ist anschliessend in der Auskunft sichtbar.
- Bemerkung erfassen:
  - Klicken Sie im Detail des Titels im Abschnitt «Bemerkung Auskunft» auf das «+».
  - Erfassen Sie, f
    ür welches Steuerjahr die Bemerkung g
    ültig ist.
  - Speichern Sie die Bemerkung mit «Speichern» ab.
- Anschliessend wird die Bemerkung beim Titel aufgelistet.
  - Mit Klick auf das «Jahr» können Sie die Bemerkung bearbeiten.
  - Mit Klick auf das Symbol «Abfalleimer» können Sie die Bemerkung löschen.

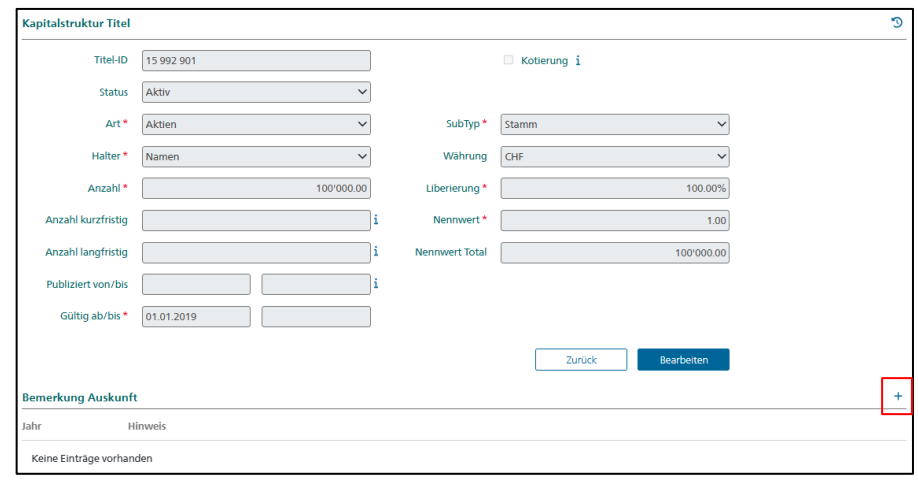

| Bemerkung       | j Auskur | ıft  |  |           |           |   |
|-----------------|----------|------|--|-----------|-----------|---|
|                 | Jahr *   | 2024 |  |           |           |   |
| Hin             | weis *   | Test |  |           |           | 4 |
|                 |          |      |  | Abbrechen | Speicherr | n |
| Bemerkung Ausku | unft     |      |  |           |           | + |
| Jahr            | Hinweis  |      |  |           |           |   |
| 2024            | Test     |      |  |           |           | Û |

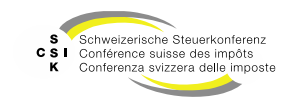

Ausschüttung mutieren

- Die Ausschüttungen werden über EWS von der Core-IT geliefert. Sollten diese nicht korrekt sein, können Sie diese anpassen.
- Nachdem Sie eine Ausschüttung angepasst oder neu erfasst haben, wird die Änderung über EWS an Core-IT gemeldet.
- Die Änderungen an Ausschüttungen sind unmittelbar gültig und Sie können diese in der Bewertung verwenden.
- Ausschüttung ändern:
  - Wählen Sie die gewünschte Ausschüttung mit Klick auf die «Titel-ID».
  - Wechseln Sie mit «Bearbeiten» in den Bearbeitungsmodus.
  - Bearbeiten Sie die Felder, wählen Sie einen Mutationsgrund und erfassen Sie eine Bemerkung zuhanden der Core-IT.
  - Achten Sie darauf, dass Sie das korrekte Fälligkeitsjahr eintragen.

| To share to            | mahman 00                                    | 4                   |          |                |                 |                    |            |             |         |              |                |
|------------------------|----------------------------------------------|---------------------|----------|----------------|-----------------|--------------------|------------|-------------|---------|--------------|----------------|
| Aktiengesellsch        | nenmen 00<br>haft (CHE-035.000.001           | )                   | 2        |                |                 |                    |            |             |         |              |                |
| Gesellschaft suchen    |                                              | Kapitalstruktur     |          |                |                 |                    |            |             |         |              | KEP-Meldungen  |
| Dbersicht              |                                              |                     |          |                |                 |                    |            |             |         |              |                |
| Wertübersicht          |                                              | TiteLID             | Art      | SubTun S       | tatus Halter    | Gültig ab          | Gültig bis | Währ Lib    | Anzahl  | NW           | NW Tot         |
| Bewertung              |                                              | × 15 992 901        | Aktien   | Stamm A        | ktiv Namen      | 01.01.2019         | Guilig bis | CHE 100.00% | 100'000 | 1 000        | 100'000        |
| Bewertungsauf          | träge                                        | 45 000 001          | Althian  |                | lativ Mamon     | 25.44.2046         | 21.12.2010 | CUE E0.000  | 100/000 | 1.000        | 100/000        |
| ⑦ Gesellschaftsant     | fragen                                       | 13 992 901          | AKUEI    | Stamm A        | Kuv Hamen       | 23.11.2010         | 31.12.2010 | Chr 50.007  | 100 000 | 1.000        | 100 000        |
| 💷 Stammdaten           |                                              | Ausschüttungen      |          |                |                 |                    |            |             |         |              | +              |
| Adressen               |                                              | Titel-ID            | Тур      | Bilanzstichtag | Fälligkeitsjahr | Fälligkeitsd       | atum Währ. | In Prozen   | it i    | Betrag Gesam | ıtausschüttung |
| 📥 Kapitalstruktur      |                                              | 15 992 901          | VST      | 31.12.2023     | 2024            | 15.07.2024         | CHF        |             |         | 0.050        | 5'000.00       |
| Notizen                |                                              | 15 992 901          | VST      | 31.12.2022     | 2023            | 15.06.2023         | CHF        |             |         | 0.040        | 4'000.00       |
| ₽ Mutationsmitte       | ilungen                                      | 15 992 901          | VST      | 31.12.2021     | 2022            | 30.06.2022         | CHF        |             |         | 0.040        | 3'500.00       |
| Ausl. Gesellschaften s | uchen                                        | 15 992 901          | VST      | 31.12.2020     | 2021            | 30.06.2021         | CHF        |             |         | 0.030        | 3'000.00       |
| Adressen verwalten     |                                              |                     |          |                |                 |                    |            |             |         |              |                |
| Kapitalstruktur Ausso  | chüttungen                                   |                     |          |                | au cur          |                    |            |             | © 1     |              |                |
| Titel-ID               | 15 992 901                                   |                     |          | Währu          | CHF             |                    |            |             |         |              |                |
| Bilanzstichtag *       | 31.12.2023                                   |                     |          | Anza           | hl* 100         | 000.00             |            |             |         |              |                |
| Fälligkeitsjahr *      | 2024                                         |                     |          | Fälligkeitsdat | um 15.07.2024   |                    |            |             |         |              |                |
| Gesamtausschüttung *   |                                              |                     | 5'000.00 | Betra          | ig *            |                    | 0.05       |             |         |              |                |
|                        | <ul> <li>Nicht im Verhä<br/>(W15)</li> </ul> | iltnis zum Gesamtka | apital   |                | C Kapitaleinla  | ageprinzip (KEP)   |            |             |         |              |                |
|                        |                                              |                     |          |                | Unterliegt \    | /errechnungssteuer | (VST)      |             |         |              |                |
| Mutationsmitteilung    |                                              |                     |          |                |                 |                    |            |             |         |              |                |
| Mutationsgrund *       |                                              |                     |          |                |                 |                    | ~          |             |         |              |                |
| Bemerkung *            |                                              |                     |          |                |                 |                    |            |             |         |              |                |
|                        |                                              |                     |          |                |                 |                    |            |             |         |              |                |
| Datei anfügen          | Datei                                        | Datei hier rein     | nziehen  |                |                 |                    |            |             |         |              |                |
|                        | Mutation an E                                | STV übermitteln 🔒   |          |                |                 |                    |            |             |         |              |                |
|                        |                                              |                     |          |                |                 |                    |            |             |         |              |                |
|                        |                                              |                     |          |                | Abb             | prechen            | Speichern  |             |         |              |                |
| Bemerkung Auskunft     | t                                            |                     |          |                |                 |                    |            |             | +       |              |                |
| Jahr H                 | inweis                                       |                     |          |                |                 |                    |            |             |         |              |                |
| Keine Einträge vorhan  | den                                          |                     |          |                |                 |                    |            |             |         |              |                |
|                        |                                              |                     |          |                |                 |                    |            |             |         |              |                |

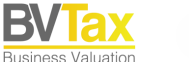

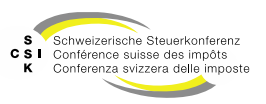

Ausschüttung mutieren

- Kapitalstruktur Ausschüttungen
  - Ändern Sie die gewünschten Attribute.
  - Attribute mit der Markierung «\*» sind zwingend zu erfassen.
  - Die Anzahl ist abhängig vom gewählten Titel und dem Bilanzstichtag.
  - Erfassen Sie entweder den «Betrag» oder die «Gesamtausschüttung». Das jeweils andere Feld wird berechnet.
  - Speichern Sie die Änderungen mit «Speichern».
  - Sie erhalten eine Meldung, ob eine Mutationsmitteilung ausgelöst wird. Bestätigen Sie diese mit «Ok».
- Mutationsmitteilung
  - Wählen Sie für die Core-IT den Mutationsgrund und erfassen Sie eine Bemerkung.
  - Zusätzlich haben Sie die Möglichkeit, eine Datei mitzuliefern.
  - Mit der Checkbox «Mutation an ESTV übermitteln» können Sie wählen, ob die Mutation übermittelt werden soll oder nicht.

| Kapitalstruktur Ausschüttungen         Treel-D       15 5922 301         Bilanzstichtag*       31 12 2023         Fälligkeitigkeitigkin*       2024         Gesemtausschütung*       2024         Oot       Betrag*         Oot       Betrag*         Oot       Betrag*         Oot       Betrag*         Oot       Betrag*         Oot       Betrag*         Otteringt Verrechnungsteuer (VST)                                                                                                    | nen einer<br>chüttung |
|----------------------------------------------------------------------------------------------------|-----------------------|
| Tread       1592.901       Wahrung       CHF         Blanzstichtag*       31.12.2023       Anzahl *       100000.00         Falligkeitsjan *       2024       Falligkeitsjan *       0.05         Gesemtausschüttung *       5000.00       Berzeg *       0.05         Nicht im Verhältnis zum Gesemtkapital       Kapitaleinlageprinzig (KEP)       ©         Witstionsmittellung        ✓         Mutationsmittellung        ✓         Bernerkung *        ✓         Datei anfügen       Datei hier reinziehen          @ Mutation an ESTV übermittein i       i       Abbrechen       Speitdem         Bernerkung Auskunft         Speitdem       Speitdem         Ausschüttungsmutation       it Meldung an die ESTV ausgelöst. Wollen Sie fortfahren?       Abbrechen       Abbrechen                                                                                                    |                       |
| Bilanzstichtag + 31.12.2023 Anzahl + 100'000.00<br>Falligkeitijahr + 2024 Falligkeitidatum (15:07.2024 0.03)<br>- Nicht im Verhältnis zum Gesamtkapital Kapitaleinlageprinzip (KEP)<br>© Unterliegt Verechnungssteuer (VST)<br>Mutationsmitteilung<br>Mutationsmitteilung<br>Mutationsmitteilung • • • • • • • • • • • • • • • • • • •                                                                                                    |                       |
| Failigkeitigan* 2024   Failigkeitigan* 2024   Gesemtauschütturg* 5000.00   Betrag* 003   Nicht in Verhältnis zum Gesemtkapital Kopitaleinlageprinzip (KEP)   © Unterliegt Verrechnungssteuer (VST)   Mutationsgrund*   Mutationsgrund*   © Datei   Datei antigen   © Mutation en ESTV übermitteln   in Mutation en ESTV übermitteln   in Mutation en ESTV übermitteln   in Mutation en ESTV übermitteln   in Mutation en ESTV übermitteln   in Mutation en ESTV übermitteln   Es wird eine Ausschüttungsmutation   Abbrechen   Abbrechen   Abbrechen?                                                                                                    |                       |
| Gesemitauschüttung*                                                                                                    |                       |
| Nicht im Verhältnis zum Gesamtkapital Kapitaleiniageprinzip (KEP) Unterliegt Verrechnungsteuer (V51) Wutationsmittellung Mutationsmittellung Datei anfligen Datei hier reinziehen Datei hier reinziehen Otei Datei hier reinziehen Otei Datei hier reinziehen Otei entrigen Catei StrV übermittelin ji Semerkung Auskunft Hinweis Keine Einträge vorhanden Es wird eine Ausschüttungsmutation mit Meldung an die ESTV ausgelöst. Wollen Sie fortfahren? Abbrechen                                                                                                    |                       |
| Wutationsmittelung  Wutationsmittelung  Mutationsmittelung  Mutationsmittelung                                                                                                    |                       |
| Mutationsmittellung  Mutationsmittellung  Mutationsmittellung  Bemerkung 4  Datei anfügen  Datei ner reinzialnen  Mutation an ESTV übermitteln   Mutation an ESTV übermitteln   Mutation an ESTV   Mutation   Mutation    Mutation   Mutation    Mutation    Mutation    Mutation    Mutation    Mutation    Mutation    Mutation    Mutation    Mutation    Mutation    Mutation    Mutation    Mutation    Mutation    Mutation    Mutation    Mutation    Mutation    Mutation     Mutation     Mutation     Mutation       Mutation       Mutation                                                                                                    |                       |
| Mutationsgrund *  Bemerkung *  Datei anfugen Datei hier reinziahen  Datei anfugen Datei hier reinziahen  Abbrechen  Speichem  Abbrechen  Speichem  Abbrechen  Es wird eine Ausschüttungsmutation mit Meldung an die ESTV  usgelöst. Wollen Sie fortfahren?  Abbrechen                                                                                                    |                       |
| Bemarkung * Datei anfügen Datei hier reinziehen Datei anfügen Mutation an ESTV übermitteln j  Abbrechen Speichem Abbrechen Speichem Abbrechen Estwird eine Ausschüttungsmutation mit Meldung an die ESTV eusgelöst. Wollen Sie fortfahren? Abbrechen Abbrechen                                                                                                    |                       |
| Datei anfügen Datei her reinziehen  Mutation an ESTV übermitteln j  Mutation an ESTV übermitteln j  Mutation an ESTV übermitteln j  Abbrechen Seeinekung Auskunft  Himwels Keine Einträge vorhanden  Ausschüttungsmutation  Es wird eine Ausschüttungsmutation mit Meldung an die ESTV ausgelöst. Wollen Sie fortfahren?  Abbrechen                                                                                                    |                       |
| Date antigen       Date         Date antigen       Date         Ø       Mutation an ESTV übermitteln i         Abbrechen       Speichern         Stemerkung Auskunft       Speichern         ahr       Hinweis         Keine Eint/ge vorhanden       Speichern         Ausschüttungsmutation       Speichern         Es wird eine Ausschüttungsmutation       mit Meldung an die ESTV eusgelöst. Wollen Sie fortfahren?         Abbrechen       Abbrechen                                                                                                    |                       |
| Mutation an ESTV übermittein   Abbrechen  Squidhern  Squidhern    |                       |
| Abbrechen       Speidern         Bemerkung Auskunft          ahr       Hinweis         Keine Einträge vorhanden              Ausschüttungsmutation       mit Meldung an die ESTV ausgelöst. Wollen Sie fortfahren?    Abbrechen                                                                                                    |                       |
| Abbrechen Speidbern  Abbrechen  Speidbern  Abbrechen  Speidbern  Speidbern  Abbrechen  Speidbern  Speidbern Speidbern  Speidbern  S |                       |
| Jemerkung Auskunft     ahr   Keine Einträge vorhanden   Ausschüttungsmutation   Es wird eine Ausschüttungsmutation mit Meldung an die ESTV ausgelöst. Wollen Sie fortfahren?   Abbrechen                                                                                                    |                       |
|                                                                                                    |                       |
| Keine Einträge vorhanden         Ausschüttungsmutation         Es wird eine Ausschüttungsmutation         mit Meldung an die ESTV ausgelöst. Wollen Sie fortfahren?         Abbrechen                                                                                                    |                       |
| Ausschüttungsmutation Es wird eine Ausschüttungsmutation mit Meldung an die ESTV ausgelöst. Wollen Sie fortfahren? Abbrechen                                                                                                    |                       |
| Es wird eine Ausschüttungsmutation mit Meldung an die ESTV ausgelöst. Wollen Sie fortfahren?                                                                                                    |                       |
| Es wird eine Ausschüttungsmutation mit Meldung an die ESTV ausgelöst. Wollen Sie fortfahren?<br>Abbrechen                                                                                                    |                       |
| Abbrechen                                                                                                    |                       |
| Abbrechen                                                                                                    |                       |
|                                                                                                    | Ok                    |
|                                                                                                    |                       |
| Ausschüttungsmutation                                                                                                    |                       |

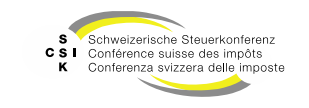

Ok

Abbrechen

Ausschüttung hinzufügen / anlegen

- Kapitalstruktur Ausschüttungen
  - Um eine neue Ausschüttung zu erstellen, klicken Sie auf das «+»
  - Erfassen Sie die Attribute
  - Sobald Sie den Bilanzstichtag erfasst haben, • wird die Anzahl automatisch auf die Anzahl des zu diesem Datum gültigen Titel gesetzt.
  - Attribute mit einem «\*» sind zwingend.
  - Achten Sie darauf, dass Sie das korrekte Fälligkeitsjahr eintragen.
  - Speichern Sie die neue Ausschüttung mit «Speichern».
  - Sie erhalten eine Meldung, dass eine Mutationsmitteilung ausgelöst wird. Bestätigen Sie diese mit «Ok».
- Mutationsmitteilung •
  - Wählen Sie f
    ür die Core-IT den Mutationsgrund und erfassen Sie eine Bemerkung.
  - Zusätzlich haben Sie die Möglichkeit, eine Datei • mitzuliefern.

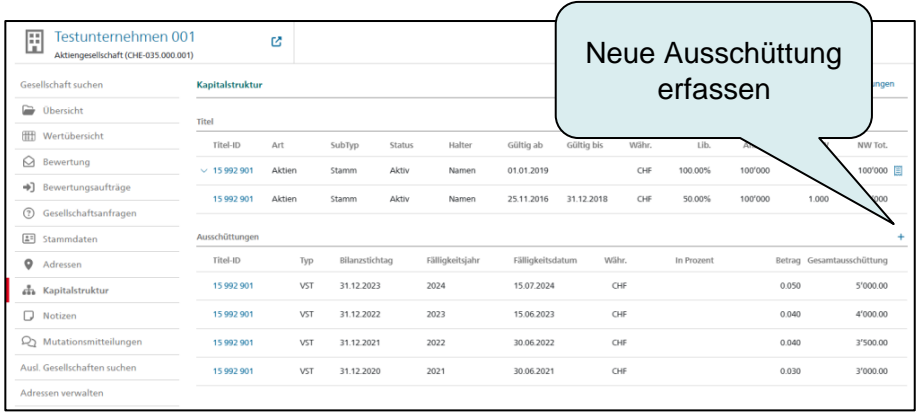

| Titel-ID                                                               | 15 992 901                              |                       | Währung          | CHF                                                                  |
|------------------------------------------------------------------------|-----------------------------------------|-----------------------|------------------|----------------------------------------------------------------------|
| Bilanzstichtag *                                                       | 31.12.2024                              |                       | Anzahl *         | 100'000.00                                                           |
| Fälligkeitsjahr *                                                      | 2025                                    |                       | Fälligkeitsdatum | LITTWW.TL                                                            |
| esamtausschüttung *                                                    |                                         | 6'000.00              | Betrag *         | 0.06                                                                 |
|                                                                        | <ul> <li>Nicht im Verhältnis</li> </ul> | zum Gesamtkanital     |                  |                                                                      |
|                                                                        | (W15)                                   |                       |                  | Kapitaleinlageprinzip (KEP)                                          |
|                                                                        | (W15)                                   |                       |                  | Kapitaleinlageprinzip (KEP)     Unterliegt Verrechnungssteuer (VST)  |
| utationsmitteilung                                                     | U (W15)                                 |                       |                  | Kapitaleinlageprinzip (KEP)     Unterliegt Verrechnungssteuer (VST)  |
| utationsmitteilung<br>Mutationsgrund *                                 | (W15)                                   |                       |                  | Kapitaleinlageprinzip (KEP)      Unterliegt Verrechnungssteuer (VST) |
| utationsmitteilung<br>Mutationsgrund *<br>Bemerkung *                  | Veue Ausschüttung                       |                       |                  | Kapitaleinlageprinzip (KEP)      Unterliegt Verrechnungssteuer (VST) |
| utationsmitteilung<br>Mutationsgrund *<br>Bemerkung *<br>Datei anfügen | (W15) Neue Ausschüttung Test Datei      | Datei hier reinziehen |                  | Kapitaleinlageprinzip (KEP)  Unterliegt Verrechnungssteuer (VST)     |

Folie 35

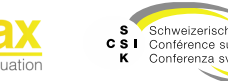

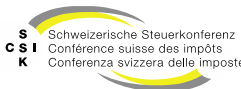

SSK Ressort Informatik

Datei anfügen (Mutationsmitteilung)

- Wenn Sie einen Titel oder eine Ausschüttung ändern oder eine Ausschüttung erfassen, können Sie nebst dem Mutationsgrund und der Bemerkung eine Datei anfügen.
- Wenn Sie mehr als eine Datei hinzufügen wollen, müssen Sie diese als «Zip»-File hinzufügen.
- Mit einem Windows-Betriebssystem können Sie die gewünschten Dateien markieren und mit Klick auf die rechte Maustaste das Kontextmenü «Senden an → ZIPkomprimierter Ordner» öffnen.
- Nach der Erstellung der Zip-Datei können Sie diese bei Bedarf umbenennen und unter «Datei anfügen» anfügen.

|                                                                                                    | 15 003 001                                                                                                    | 1                                                                                                    | 1000-                                                   | (cur                                                                                                    |                                                                    |                                   |       |
|----------------------------------------------------------------------------------------------------|----------------------------------------------------------------------------------------------------|----------------------------------------------------------------------------------------------------|---------------------------------------------------------|----------------------------------------------------------------------------------------------------|--------------------------------------------------------------------|-----------------------------------|-------|
| Titel-ID                                                                                                    | 15 992 901                                                                                                    |                                                                                                    | Währung                                                 | CHF                                                                                                    |                                                                    |                                   |       |
| Bilanzstichtag *                                                                                                    | 31.12.2023                                                                                                    |                                                                                                    | Anzahl*                                                 | 100'000.00                                                                                                    |                                                                    |                                   |       |
| Fälligkeitsjahr *                                                                                                    | 2024                                                                                                    | ]                                                                                                    | Fälligkeitsdatum                                        | 15.07.2024                                                                                                    |                                                                    |                                   |       |
| Gesamtausschüttung *                                                                                                    |                                                                                                    | 5'000.00                                                                                                    | Betrag *                                                |                                                                                                    | 0.05                                                               |                                   |       |
|                                                                                                    | <ul> <li>Nicht im Verhältni<br/>(W15)</li> </ul>                                                                                                    | s zum Gesamtkapital                                                                                                    |                                                         | Kapitaleinlageprinzip (KEF                                                                                                    | n                                                                  |                                   |       |
| Mutationsmitteilung                                                                                                    |                                                                                                    |                                                                                                    |                                                         | Unterliegt Verrechnungsst                                                                                                    | weuer (VST)                                                        |                                   |       |
| Mutationsorund *                                                                                                    |                                                                                                    |                                                                                                    |                                                         |                                                                                                    | ~                                                                  |                                   |       |
| Bemerkung *                                                                                                    |                                                                                                    |                                                                                                    |                                                         |                                                                                                    |                                                                    |                                   |       |
| Datei anfügen                                                                                                    | Datei                                                                                                    | Datei hier reinziehen                                                                                                    |                                                         |                                                                                                    |                                                                    |                                   |       |
|                                                                                                    | Mutation an ESTV                                                                                                    | übermitteln i                                                                                                    |                                                         |                                                                                                    |                                                                    |                                   |       |
|                                                                                                    |                                                                                                    |                                                                                                    |                                                         | Abbrechen                                                                                                    | Speichern                                                          |                                   |       |
| Remerkung Auskunf                                                                                                    | *                                                                                                    |                                                                                                    |                                                         |                                                                                                    |                                                                    |                                   | +     |
| emerkang Auskam                                                                                                    |                                                                                                    |                                                                                                    |                                                         |                                                                                                    |                                                                    |                                   | -     |
| ahr H                                                                                                    | linweis                                                                                                    |                                                                                                    |                                                         |                                                                                                    |                                                                    |                                   |       |
| Keine Einträge vorhan                                                                                                    | iden                                                                                                    |                                                                                                    |                                                         |                                                                                                    |                                                                    |                                   |       |
|                                                                                                    |                                                                                                    |                                                                                                    |                                                         |                                                                                                    |                                                                    |                                   |       |
|                                                                                                    |                                                                                                    |                                                                                                    |                                                         |                                                                                                    |                                                                    |                                   |       |
|                                                                                                    | C Testdo                                                                                                    | kument 1.pdf                                                                                                    | 22.06.2020 1                                            | 159 Adobe Acrobat D                                                                                                    | 46 KB                                                              |                                   |       |
| Open with Adobe Ac                                                                                                    | robat Reader DC                                                                                                    | kument 1.pdf 0<br>hument 2.pdf 0<br>ment 3.pdf 0                                                                                                    | 22.06.2020 1<br>22.06.2020 1<br>22.06.2020 1            | 159 Adobe Acrobat D<br>159 Adobe Acrobat D<br>159 Adobe Acrobat D<br>159 Adobe Acrobat D                                                                                                    | 46 K3<br>46 K3<br>46 K3                                            |                                   |       |
| Open with Adobe Ac<br>Offnen<br>Drucken                                                                                                    | robat Reader DC                                                                                                    | kument 1.pdf 0<br>"ument 2.pdf 0<br>ment 3.pdf 0                                                                                                    | 22.06.2020 1<br>22.06.2020 1<br>22.06.2020 1            | 159 Adobe Acrobat D<br>159 Adobe Acrobat D<br>159 Adobe Acrobat D                                                                                                    | 46 K3<br>46 K3<br>46 K3                                            |                                   |       |
| Open with Adobe Act<br>Offnen<br>Drucken<br>Immer auf diesem Ger                                                                                                    | robet Reader DC                                                                                                    | kument 1.pdf O<br>Imment 2.pdf O<br>Imment 1.pdf O                                                                                                    | 22.06.2020 1<br>22.06.2020 1<br>22.06.2020 1            | 159 Adobe Acrobat D<br>159 Adobe Acrobat D<br>159 Adobe Acrobat D<br>159 Adobe Acrobat D                                                                                                    | 46 X3<br>46 X3<br>46 X3                                            |                                   |       |
| Open with Adobe Act<br>Offnen<br>Drucken<br>Immer auf diesem Gen<br>Speicherplatz freigebe<br>7-Zip                                                                                                    | rebet Reader DC                                                                                                    | Nument Lpdf C<br>"ument 2pdf C<br>ument 1pdf C                                                                                                    | 22.06.2020 1<br>22.06.2020 1<br>22.06.2020 1            | 159 Adobe Acrobat D<br>159 Adobe Acrobat D<br>159 Adobe Acrobat D                                                                                                    | 46 K3<br>46 K3<br>46 K3                                            |                                   |       |
| Open with Adobe Ac<br>Offnen<br>Drucken<br>Immer auf diesem Get<br>Speicherplatz freigebe<br>7-Zip<br>Dateien in Acrobat zu                                                                                                    | It heldo<br>I al belochalten<br>en<br>Sammenführen.                                                                                                    | kument lapti O<br>"meet 2pdf O<br>innent 3pdf O                                                                                                    | 22.06.2020 1<br>22.06.2020 1<br>22.06.2020 1            | 159 Adobe Acrobat D.<br>159 Adobe Acrobat D.<br>159 Adobe Acrobat D.                                                                                                    | 46 X3<br>46 X3<br>46 X3                                            |                                   |       |
| Open with Adobe Ac<br>Offnen<br>Drucken<br>Immer auf diesem Get<br>Speicherplatz freigebe<br>7-Zip<br>Dateien in Acrobat zur<br>Edit with Notepad++                                                                                                    | et letto                                                                                                    | kument 1.pdf D<br>"granet 2.pdf D<br>went 3.pdf D                                                                                                    | 22.06.2020 1<br>22.06.2020 1<br>22.06.2020 1            | 159 Adole Anstea D.,<br>159 Adole Acobat D.,<br>159 Adole Acobat D.,                                                                                                    | 46 K3<br>46 K3<br>46 K3                                            |                                   |       |
| Open with Adobe Ac<br>Offnen<br>Drucken<br>Inner auf diesem Ge<br>Speicherplatz freigebr<br>7-Zip<br>Dateien in Acrobat zu<br>Dateien in Acrobat zu<br>Edwith Notepad++<br>Kopie senden<br>Nich "Dropbor" versc                                                                                                    | vitiben                                                                                                    | kument 1.pdf O<br>"greent 2.pdf O<br>weekt 3.pdf O                                                                                                    | 22.06.2000 1<br>22.06.2000 1<br>22.06.2000 1            | 159 Addee Aontaet D<br>159 Addee Aontaet D<br>159 Addee Aontaet D<br>159 Addee Aontaet D                                                                                                    | 46 K3<br>46 K3<br>46 K3                                            |                                   |       |
| Open with Adshe Ao           Offrem         Drucken           Drucken         Immer auf diezem Get           Speicherplatz freigebr         7.2/p           Tablein in Acrobat zu         Immer auf diezem Get           Kopie senden         Kopie senden           Nech         Deptort verso           Mit Microsoft Defendr         1                                                                                                    | vit beibehalten<br>nit beibehalten<br>nit<br>sammenführen                                                                                                    | Namet Tapit C<br>"mant Tapit C<br>mant Tapit C                                                                                                    | 22.06.2000 1<br>22.06.2000 1<br>22.06.2000 1            | 159 Addee Acetat D.<br>159 Addee Acetat D.<br>159 Addee Acetat D.<br>159 Addee Acetat D.                                                                                                    | 46 103<br>46 103<br>46 103                                         |                                   |       |
| Open with Adobe Ac           Officen           Drucken           Specinema uf discern Ges           Specinema uf discern Ges           7.2/p           Dablein in Acrobat zu           Gitt with Notepad + -           Kohn Dopbort "wess"           Mit Microsoft Defendit           Zugriff gewähren auf                                                                                                    | testo     testo     t      | hament hpilf D<br>manet dapil D<br>ment dapit D<br>ment dapit D                                                                                                    | 22.06.2020 1<br>22.06.2020 1<br>22.06.2020 1            | 159 Addee Acotast D.<br>159 Addee Acotast D.<br>159 Addee Acotast D.                                                                                                    | 46 10<br>46 10<br>46 10                                            |                                   |       |
| Open with Adobe Ac<br>Officen<br>Drucken<br>Innover auf discern Ges<br>Speicherplatz freighet<br>7-Zig<br>Dateien in Acrobat zu<br>Edit with Notepad +-<br>Edit with Notepad +-<br>Edit with Notepad +-<br>Nach_Dropbot*ws<br>Nach_Dropbot*ws<br>Zugriff gewähren auf<br>Serden an                                                                                                    | testor between the second second      | Nament Tapit C<br>ment Tapit C<br>ment Tapit C  | 22.06.2020 1<br>22.06.2020 1<br>22.06.2020 1            | 159 Adoes Acoust D.<br>159 Adoes Acoust D.<br>159 Adoes Acoust D.<br>159 Adoes Acoust D.                                                                                                    | 46 10<br>46 10<br>46 10                                            |                                   |       |
| Open with Adobe Ao<br>Offern<br>Dructern<br>Insertern auf disatem Ges<br>Specificipatiz Tringobe<br>Specificipatiz Tringobe<br>Dates in Acrobal zu<br>Edit with Notepat<br>Edit with Notepat<br>Edit with Notepat<br>Edit with Notepat<br>Edit with Notepat<br>Edit with Notepat<br>Edit with Notepat<br>Edit with Notepat<br>Edit with Notepat<br>Edit with Notepat<br>Edit with Notepat<br>Serden an<br>Austichteden<br>Kopieren                                                                                                    | testor D     testor D     testor D     testor D     testor D     testor D     testor D     testor D     testor D     testor D     testor D                                                                                                    | Ausent 1 part     Common 2 part     Common 2 part     Common                                                                                                    | 22.06.200 1<br>22.06.2000 1<br>22.06.2000 1             | <ul> <li>Anise Anise D.</li> <li>Anise Anise D.</li> <li>Anise Anise D.</li> <li>Anise Anise D.</li> </ul>                                                                                                    | 46 KB<br>46 KB<br>46 KB                                            |                                   |       |
| Open with Addeb Ac<br>Office<br>Ducken<br>Inner auf dickem Ge<br>Speicherplatz freigebr<br>7.2gp<br>Dateien in Anschabt zu<br>Edst with Norkepat - e<br>Edst with Norkepat - e<br>Edst with Norkepat - e<br>Robert Speicher<br>Mach Unopeber Versc<br>Serelen an<br>Auszuhmeiden<br>Kopieren<br>Verkeignung entellen                                                                                                    | at bebenkten<br>at bebenkten<br>m<br>bitten<br>ri derprofen.<br>>                                                                                                    | Aurent 1,pdf C<br>Dear 2,pdf C<br>meet 2,pdf C<br>T<br>meet 2,pdf C<br>T<br>meet 2,pdf<br>C<br>meet 2,pdf<br>C<br>meet 2,pdf<br>C<br>meet 2,pdf<br>C<br>meet 2,pdf<br>C<br>meet 2,pdf<br>C<br>Meet 2,pdf<br>C<br>C<br>Meet 2,pdf<br>C<br>C<br>Meet 2,pdf<br>C<br>C<br>Meet 2,pdf<br>C<br>C<br>Meet 2,pdf<br>C<br>C<br>C<br>C<br>C<br>C<br>C<br>C<br>C<br>C<br>C<br>C<br>C                                                                                                    | 22.06.2009 1<br>22.06.2009 1<br>22.06.2009 1            | 109 Antin Avoid D.<br>200 Antin Avoid D.<br>200 Antin Avoid D.<br>200 Antin Avoid D.                                                                                                    | 44 00<br>44 00<br>44 00                                            |                                   |       |
| Open with Addeb Ac<br>Office<br>Diffue<br>Distance<br>Sector-plate freights<br>7.2 p<br>20 dates in Actuals 20<br>20 dates in Actuals 20<br>20 dates in Actuals 2                                                                                                    | at bobehalten<br>m                                                                                                    | ment 1 pdf     control of the second of the second of                                                                                                    | 22.06.2009 1<br>22.06.2009 1<br>22.06.2009 1            | <ol> <li>Anato Anome D.</li> <li>Anato Anome D.</li> <li>Anato Anome D.</li> <li>Anato Anome D.</li> </ol>                                                                                                    | 40<br>40<br>40                                                     |                                   |       |
| Open with Addeb Ac<br>Offeen<br>Druken<br>Environ auf diesem Ge<br>Sopioloopiutz freigibe<br>7-2/p<br>Cablen in Actualization<br>Cablen in Actualization<br>Cablen in Actualization<br>Cablen in Actualization<br>Cablen in Actualization<br>Cablen in Actualization<br>Cablen in Actualization<br>Cablen in Actualization<br>Cablen in Actualization<br>Cablen in Actualization<br>Cablen in Actualization<br>Cablen in Actualization<br>Cablen in Actualization<br>Cablennia<br>Cablennia                                                                                                    | Problem      Product      Product            | haven't jall                                                                                                    | 2206/2009 1<br>2206/2009 1<br>2206/2009 1               | <ul> <li>Antie Annie D.</li> <li>Antie Annie D.</li> <li>Antie Annie D.</li> <li>Antie Annie D.</li> <li>Antie Annie D.</li> </ul>                                                                                                    | 440<br>440<br>440                                                  |                                   |       |
| Open with Adde Ac           Other           Dracen           Inner all disem Oe           Social disem Oe           Social disem Oe           Social disem Oe           Content in Annabel zu           Content in Annabel zu           Content in Annabel zu           Content in Annabel zu           Content in Annabel zu           Content in Annabel zu           Content in Annabel zu           Social genetic disem Oe           Austhomation           Verbringing entation           Lobernoven           Eigenschaften                                                                                                    |                                                                                                    | Aurent 1 pall C<br>Trans 2 pall C<br>meet 2 pall C<br>Trans 2 pall C<br>Trans 2 pall C                                    | 22.06.2009 1<br>22.06.2009 1<br>22.06.2009 1            | 109 Antin Avoida D.<br>200 Antin Avoida D.<br>200 Antin Avoid D.<br>200 Antin Avoid D.                                                                                                    | 40<br>40<br>40                                                     |                                   |       |
| Ogen with Adobs Ado           Offen           Dioden           Binne ad dosm Ge           Specietary throps           The an Another De           Total Adobs Adob           Water and the Another De           Mathematic Adobs Adob           Adobs Adobs Adobs Adobs           Mathematic Adobs Adobs           Adobs Adobs A                                                                                                    | It industry to the second second seco | Business Cold     Constants Cold     Constants Cold     Constants Cold     Constants Cold     Constants Cold     Constants Cold     Constants Cold     Constants     Constants                                                                                                    | 22.06.2009 1                                            | <ul> <li>Andre Andreau C.</li> <li>Andre Andreau C.</li> <li>Andre Andreau C.</li> <li>Andre Andreau D.</li> </ul>                                                                                                    | 4 00<br>4 00<br>4 00                                               |                                   |       |
| Open with Adols Ado           Offene           Offene           Imme and down rise           Speciencing to implicit           2-20           To Bene in Another and           To Bene in Another and           To Comparison           To Manual Adols and the Adols and the Adols a                                                                                                    | 2022 Instant Pool      2022     2022     2022     2022     2022     2022     2022     2022     2022     2022     2022     2022     2022     2022     2022     2022     2022     2022     2022     2022     2022     2022     2022     2022     2022     2022     2022     2022     2022     2022     2022     2022     2022     2022     2022     2022     2022     2022     2022     2022     2022     2022     2022     2022     2022     2022     2022     2022     2022     2022     2022     2022     2022     2022     2022     2022     2022     2022     2022     2022     2022     202     202     202     202     202     202     202     202     202     202     202     202     202     202     202     202     202     202     202     202     202     202     202     202     202     202     202     202     202     202     202     202     202     202     202     202     202     202     202     202     202     202     202     202     202     202     202     202     202     202     202     202     202     202     202     202     202     202     202     202     202     202     202     202     202     202     202     202     202     202     202     202     202     202     202     202     202     202     202     202     202     202     202     202     202     20     20     202     202     202     202     20     20     20     20     20     20     20     20     20     20     20     20     20     20     20     20     20     20     20     20     20     20     20     20     20     20     20     20     20     20     20     20     20     20     20     20     20     20     20     20     20     20     20     20     20     20     20     20     20     20     20     20     20     20     20     20     20     20     20     20     20     20     20     20     20     20     20     20     20     20     20     20     20     20     20     20     20     20     20     20     20     20     20     20     20     20     20     20     20     20     20     20     20     20     20     20     20     20     20     20     20     20     20     20     20     20     2      | hutered 1,pd C C C C C C C C C C C C C C C C C C C                                                                                                    | 22062009                                                | <ul> <li>Antie Anniel D.</li> <li>Antie Anniel D.</li> <li>Antie Anniel D.</li> <li>Antie Anniel D.</li> <li>Antie Anniel D.</li> </ul>                                                                                                    | 40<br>40<br>40                                                     |                                   |       |
| Open with Salah AM           Oben           Decisit           Decisit           Significity           7.7p           20           Decisit           27           20           20           20           20           21           22           23           24           24           25           24           24           25           24           24           24           24           24           25           24           24           24           24           24           24           24           24           24           24           24           24           24           24           24           24           24           24           24           24           24           24           24                                                                                                    | Relations                                                                                                    | Aurent 1 pall C<br>met 2 part C<br>met 2 part C | 22.06.2009 1                                            | 139 Antir Arona D.<br>130 Antir Arona D.<br>130 Antir Arona D.<br>130 Antir Arona D.<br>130 Antir Arona D.                                                                                                    | 400<br>400<br>400                                                  |                                   |       |
| Open with Make A. An<br>Oten           Decisit           Decisit           Spacestra           Spacestra           Decisit           Decisit <td>Eventse Reader DC</td> <td>Autoret 1 gall C<br/>Part 2 gall C<br/>Tarres 2 gall C<br/>Tarres</td> <td>22062009</td> <td>139 Akita Arona D.<br/>130 Akita Arona D.<br/>130 Akita Arona D.<br/>130 Akita Arona D.<br/>130 Akita Arona D.</td> <td>410<br/>410<br/>410</td> <td></td> <td></td> | Eventse Reader DC                                                                                                    | Autoret 1 gall C<br>Part 2 gall C<br>Tarres 2 gall C<br>Tarres                                                   | 22062009                                                | 139 Akita Arona D.<br>130 Akita Arona D.<br>130 Akita Arona D.<br>130 Akita Arona D.<br>130 Akita Arona D.                                                                                                    | 410<br>410<br>410                                                  |                                   |       |
| Oran with Salah A An<br>Oran     Oran     Ora                                                                                                    | It is head of the second second secon | Instruction General     State     State                                                                                                    | Status                                                  | 103 Andre Andrea De<br>3 Andre Andrea De<br>109 Andre Andrea De<br>109 Andre Andrea De<br>Andre Andrea De                                                                                                    | 400<br>400<br>400                                                  | Тур                               |       |
| Open with Adata Ada           Other           Strates           Strates                                                                                                    | bit has been been been been been been been bee                                                                                                    | Insurant Capit     Comment Spatt     Description     Description     Desc                                                                                                    | 202200<br>20200<br>2000<br>2000<br>2000<br>2000<br>2000 | 103 Auto Anarol D.<br>104 Auto Anarol D.<br>109 Anaro Anarol D.<br>109 Anaro Anarol D.<br>Anaro Anarol D.<br>Anaro Anaro Anarol D.<br>Anaro Anarol D.<br>Anaro Anarol D.<br>Anaro Anarol D.<br>Anaro Anarol D.<br>Anaro Anarol D.<br>Anaro Anaro Anarol D.<br>Anaro Anarol D.<br>Anarol D.<br>Anarol D.<br>Anaro | tum                                                                | Typ<br>Adobe Acrol                | pat D |
| Open with Jahob Add         Open with Jahob Add                                                                                                    | beken teader bei<br>te beschaften<br>m     beken     er                                                                                                    | Instructure (get)     Instructure Geta     Instructure Geta     Ins                                                                                                    | Status<br>C<br>C<br>C<br>C<br>C<br>C<br>C               | 103 Andre Andread C.<br>103 Andre Andread C.<br>103 Andre Andread C.<br>103 Andre Andread C.<br>103 Andre Andread C.<br>103 Andread C.<br>103 Andread C.                               | 400<br>400<br>400<br>400<br>400<br>400<br>400<br>400<br>400<br>400 | Typ<br>Adobe Acrol<br>Adobe Acrol | pat D |

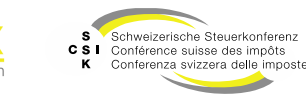

46 KB 46 KB 123 KB

46 KB

Adobe Acrobat D.

C

22.06.2020 11:59

Testdokument 3.pdf

Ausschüttung Bemerkung Auskunft

- Sie haben die Möglichkeit, aus BVTax eine Bemerkung zu einer Ausschüttung in ICTax (via EWS) zu erfassen.
- Diese Bemerkung ist anschliessend in der Auskunft sichtbar.
- Bemerkung erfassen
  - Klicken Sie im Abschnitt «Bemerkung Auskunft» auf das «+».
  - Erfassen Sie, f
    ür welches Steuerjahr die Bemerkung g
    ültig ist.
  - Speichern Sie die Bemerkung mit «Speichern» ab.
- Anschliessend wird die Bemerkung bei der Ausschüttung aufgelistet.
  - Mit Klick auf das «Jahr» können Sie die Bemerkung bearbeiten.
  - Mit Klick auf das Symbol «Abfalleimer» können Sie die Bemerkung löschen.

| Kapitalstruktur Ausso | hüttungen                                           |                  |                  |                       |                 | 3         |
|-----------------------|-----------------------------------------------------|------------------|------------------|-----------------------|-----------------|-----------|
| Titel-ID              | 15 992 901                                          |                  | Währung          | CHF                   |                 |           |
| Bilanzstichtag *      | 31.12.2023                                          |                  | Anzahl *         | 100'000.00            |                 |           |
| Fälligkeitsjahr *     | 2024                                                |                  | Fälligkeitsdatum | 15.07.2024            |                 |           |
| Gesamtausschüttung *  |                                                     | 5'000.00         | Betrag *         |                       | 0.05            |           |
|                       | <ul> <li>Nicht im Verhältnis z<br/>(W15)</li> </ul> | um Gesamtkapital |                  | Kapitaleinlageprinzip | (KEP)           |           |
|                       |                                                     |                  |                  | Unterliegt Verrechnur | ngssteuer (VST) |           |
|                       |                                                     |                  |                  | Zurück                | Bearbeiten      |           |
| Bemerkung Auskunf     | t                                                   |                  |                  |                       |                 | +         |
| Jahr H                | inweis                                              |                  |                  |                       |                 |           |
| Keine Einträge vorhan | den                                                 |                  |                  |                       |                 |           |
| Bemerkung A           | hr * 2025                                           |                  |                  |                       |                 |           |
| Hinwe                 | eis * Test                                          |                  |                  |                       |                 |           |
|                       |                                                     |                  |                  |                       |                 | /         |
|                       |                                                     |                  |                  | [                     | Abbrechen       | Speichern |
|                       |                                                     |                  |                  |                       |                 |           |
| Bemerkung Auskunft    |                                                     |                  |                  |                       |                 | +         |

| Bemerkung Aus | kunft   | + |
|---------------|---------|---|
| Jahr          | Hinweis |   |
| 2025          | Test    | Û |
|               |         |   |

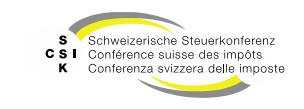

# KEP (KAPITALEINLAGEPRINZIP) MELDUNGEN

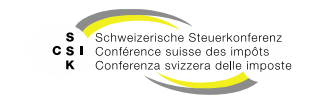

SSK Ressort Informatik

Folie 38

## **KEP (Kapitaleinlageprinzip) Meldungen**

- In der Kapitalstruktur der Gesellschaft oder in der Bewertung sehen Sie das Menü «KEP-Meldungen». Die KEP-Meldungen werden über EWS durch die Core-IT geliefert.
- Das Menü ist blau, wenn keine Meldungen vorhanden sind. Sind Meldungen vorhanden, ist das Menü rot.
- Mit Klick auf das Menü «KEP-Meldungen» werden die Meldungen angezeigt.
- Der Endbestand wird zum Bilanzstichtag automatisch in die «Kapitaleinlagereserven» übernommen.
- Die KEP-Meldung ist eine reine Information und kann nicht geändert werden.
- Es gelangen nur durch die ESTV bestätigte KEP-Meldungen nach BVTax. Falls die Gesellschaft (noch) nicht durch die ESTV bestätigte KEP-Meldungen auf der Jahresrechnung aufgeführt hat, kann es zu Differenzen zwischen der Jahresrechnung und der Sicht in BVTax kommen.

| Startseite Aufträge Bewertungen Nicht<br>Bewertung        | ckotierte Pendenzen<br>Ischaften | Reporting | Administration |        |                |              |            |       |            |         |             |             |
|-----------------------------------------------------------|----------------------------------|-----------|----------------|--------|----------------|--------------|------------|-------|------------|---------|-------------|-------------|
| Testunternehmen 00<br>Aktiengesellschaft (CHE-035.000.001 | 1<br>v                           | e         |                |        |                |              |            |       |            |         |             |             |
| Gesellschaft suchen                                       | Kapitalstruktur                  |           |                |        |                |              |            |       |            |         | KE          | P-Meldungen |
| 🗁 Übersicht                                               | Titel                            |           |                |        |                |              |            |       |            |         |             |             |
| Wertübersicht                                             | Titel-ID                         | Art       | SubTyp         | Status | Halter         | Gültig ab    | Gültig bis | Währ. | Lib.       | Anzahl  | NW          | NW Tot.     |
| Bewertung                                                 | ✓ 15 992 901                     | Aktien    | Stamm          | Aktiv  | Namen          | 01.01.2019   |            | CHF   | 100.00%    | 100'000 | 1.000       | 100'000 🗐   |
| ➔ Bewertungsaufträge                                      | 15 992 901                       | Aktien    | Stamm          | Aktiv  | Namen          | 25.11.2016   | 31.12.2018 | CHF   | 50.00%     | 100'000 | 1.000       | 100'000     |
| ③ Gesellschaftsanfragen                                   |                                  |           |                |        |                |              |            |       |            |         |             |             |
| E Stammdaten                                              | Ausschüttungen                   |           |                |        |                |              |            |       |            |         |             | +           |
| Adressen                                                  | Titel-ID                         | Тур       | Bilanzsticht   | tag Få | illigkeitsjahr | Fälligkeitsd | atum Wäł   | ır.   | In Prozent | Betra   | ig Gesamtai | isschüttung |
| 🚓 Kapitalstruktur                                         | 15 992 901                       | VST       | 31.12.2023     | 20     | 324            | 15.07.2024   | G          | IF    |            | 0.05    | 50          | 5'000.00    |
| Notizen                                                   | 15 992 901                       | VST       | 31.12.2022     | 20     | 323            | 15.06.2023   | G          | IF    |            | 0.04    | 10          | 4'000.00    |
| Q1 Mutationsmitteilungen                                  | 15 992 901                       | VST       | 31.12.2021     | 20     | 122            | 30.06.2022   | G          | łF    |            | 0.04    | 10          | 3'500.00    |
| Ausl. Gesellschaften suchen                               | 15 992 901                       | VST       | 31.12.2020     | 20     | 221            | 30.06.2021   | G          | IF    |            | 0.03    | 30          | 3'000.00    |
| Adressen verwalten                                        |                                  |           |                |        |                |              |            |       |            |         |             |             |

| Gültig ab/bis      | TT.MM.JJJJ TT.MM.JJJJ |          |               |           |
|--------------------|-----------------------|----------|---------------|-----------|
| apitaleinlage-Melo | lung                  |          |               |           |
| atum               | Anfangsbestand        | Einlagen | Rückzahlungen | Endbestan |
| Keine Einträge voi | rhanden               |          |               |           |

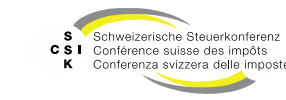

# STEUERRELEVANTE ÄNDERUNGEN

SSK Ressort Informatik

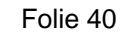

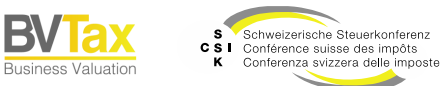

Allgemein

- Erfolgen auf einer Gesellschaft steuerrelevante Änderungen, muss gegebenenfalls ein für diesen Zeitpunkt veröffentlichter Steuerwert und Vorjahressteuerwert gelöscht werden. Steuerrelevante Änderungen in diesem Kontext sind Kapitalstrukturänderungen, Gesellschaftsmutationen (Rechtsform, Status, Gesellschaftszweck) sowie Umstrukturierungen, Handänderungen und übrige Bewertungseinflüsse. Eine steuerwertrelevante Änderung bezieht sich immer auf Veränderungen zwischen dem 31.12. des angefragten Steuerjahres und dem 31.12. des Vorjahres.
- BVTax kennt zwei Arten von steuerrelevanten Änderungen:
  - Automatische

Verschiedene Aktionen wie zum Beispiel das Mutieren eines Titels können dazu führen, dass bereits eröffnete Steuerwerte gelöscht werden müssen. Bei solchen Aktionen erhalten Sie eine Mitteilung von BVTax, ob die Steuerwerte gelöscht werden sollen.

Manuelle

Zusätzlich haben Sie die Möglichkeit, manuell eine steuerrelevante Änderung (Bsp.; Handänderung, Umstrukturierung, übrige Bewertungseinflüsse) zu erfassen. Auch bei manuell angelegten steuerrelevanten Änderungen erhalten Sie die Möglichkeit, bereits eröffnete Steuerwerte zu löschen.

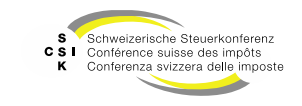

Automatische

- Bei nachfolgenden Aktionen werden Sie beim Speichern gefragt, ob Sie bereits eröffnete Steuerwerte löschen wollen:
  - Titel mutieren
  - Gesellschaftsstatus mutieren
  - Gesellschaftszweck mutieren
  - Stammdaten mutieren (Rechtsform)
- Wenn Sie «Ja» wählen, werden die Vorjahressteuerwerte gelöscht und können in der Auskunft nicht mehr abgefragt werden.
- Wenn Sie «Nein» wählen, werden die Vorjahressteuerwerte nicht gelöscht.
- Werden diese Daten über eine EWS-Synchronisation geändert, werden die Vorjahressteuerwerte automatisch gelöscht und Sie erhalten in BVTax eine Pendenz.

| ▲ Gesellschaftsmutation                                              |           |    |
|----------------------------------------------------------------------|-----------|----|
| Es wird eine Gesellschaftsmutation ausgelöst. Wollen Sie fortfahren? |           |    |
|                                                                      | Abbrechen | Ok |

| A Steuerwerte löschen                                                                            |           |    |      |  |  |  |
|--------------------------------------------------------------------------------------------------|-----------|----|------|--|--|--|
| Wollen Sie die eröffneten Steuerwerte und Vorjahressteuerwerte der betroffenen Perioden löschen? |           |    |      |  |  |  |
|                                                                                                  | Abbrechen | Ja | Nein |  |  |  |

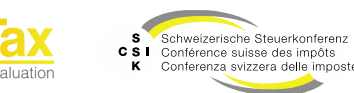

#### Manuelle

- Für nachstehende Sachverhalte können Sie manuell eine steuerrelevante Änderung erfassen:
  - Handänderung (RZ 2 Absatz 5)
  - Übrige Bewertungseinflüsse
  - Umstrukturierung
- Wählen Sie das Menü «Notizen».
- Wählen Sie «Steuerrelevante Änderungen erfassen».
- Wählen Sie den Typ der gewünschten steuerrelevanten Änderung.

| Startseite Aufträge Bewertungen Nich<br>Bewertung        | Listerine Pendenzen Reporting Administration            |
|----------------------------------------------------------|---------------------------------------------------------|
| Testunternehmen 00<br>Aktiengesellschaft (CHE-035.000.00 | n C                                                     |
| Gesellschaft suchen                                      | Notizen                                                 |
| 🗁 Übersicht                                              | Typ Alle V Bilanzstichtag IIII                          |
| III Wertübersicht                                        | A frameworkelewark fundameworkelewark                   |
| Bewertung                                                |                                                         |
| ➔) Bewertungsaufträge                                    | Suchresultat (0)                                        |
| ⑦ Gesellschaftsanfragen                                  | Typ : Bilanzstichtag : Gültig ab : Gültig bis : Notiz : |
| 1 Stammdaten                                             | Keine Einträge vorhanden                                |
| Adressen                                                 |                                                         |
| 🚓 Kapitalstruktur                                        | _                                                       |
| Notizen                                                  |                                                         |
| R Mutationsmitteilungen                                  |                                                         |
| Ausl. Gesellschaften suchen                              |                                                         |
| Adressen verwalten                                       |                                                         |
|                                                          |                                                         |

| Steuerwertrelevante Änderung |                              |   |  |  |  |  |  |
|------------------------------|------------------------------|---|--|--|--|--|--|
| Тур                          | Wählen                       | ~ |  |  |  |  |  |
|                              | Handänderung (RZ 2 Absatz 5) |   |  |  |  |  |  |
|                              | Übrige Bewertungseinflüsse   |   |  |  |  |  |  |
|                              | Umstrukturierung             |   |  |  |  |  |  |
|                              |                              |   |  |  |  |  |  |
|                              |                              |   |  |  |  |  |  |

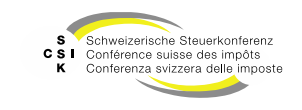

Manuelle - Handänderung

- Erfassen Sie mindestens die mit einem \* markierten Felder.
- Schliessen Sie die Erfassung mit «Speichern» ab.
- Beantworten Sie die Frage zur Mutationsmitteilung mit «Ok».
- Während der Gültigkeit der Handänderung können Sie für die Gesellschaft nur eine Brutto/Netto oder Netto/Netto Bewertung erstellen.
- Um einen bestehenden Eintrag zu bearbeiten, können Sie in der Übersicht mit Klick auf den Typ den Eintrag öffnen und mit «Bearbeiten» in den Bearbeitungsmodus wechseln.

| Тур                     | Handänderung (RZ 2 Absatz 5)                                                                                                    |
|-------------------------|----------------------------------------------------------------------------------------------------|
| Handänderungspreis *    | 100'000.00 CHF <b>i</b>                                                                                                    |
| Handänderungsdatum<br>* | 10.03.2021                                                                                                    |
| Käufer                  | Informationen zum Käufer Verkäufer                                                                                                    |
| Beschreibung            | Lorem ipsum dolor sit amet, consetetur sadipscing elitr, sed diam nonumy eirmod tempor invidunt ut labore et dolore magna aliquyam erat, sed diam voluptua. |
| Datei anfügen           | Datei Datei hier reinziehen                                                                                                    |
| Gültig ab/bis *         | [31.12.2021         []i]         [TT.MMJJJJ         []i]                                                                                                    |
|                         | Abbrechen Speickern                                                                                                    |

| Notizen               |         |                                             |                                                                                               |
|-----------------------|---------|---------------------------------------------|-----------------------------------------------------------------------------------------------|
| Тур                   | Alle    | ~                                           | Gültigkeit JJJJ [3]                                                                           |
|                       |         | + Steuerwertrelevante Änderungen            | erfassen + Gesellschaftsnotiz erfassen Suchen                                                 |
| Suchresultat (1)      |         |                                             |                                                                                               |
| Тур 🗘                 |         | Bilanzstichtag 🗧 Gültig ab 🗧 🛛 Gültig bis 🗧 | Notiz 0                                                                                       |
| Handänderung (RZ 2 Ab | satz 5) | 31.12.2021                                  | Lorem ipsum dolor sit amet, consetetur sadipscing elitr, sed diam nonumy eirmod tempor invid. |

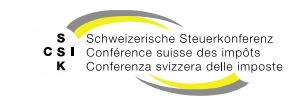

Manuelle – Übrige Bewertungseinflüsse

- Erfassen Sie mindestens die mit einem \* markierten Felder.
- Schliessen Sie die Erfassung mit «Speichern» ab.
- Beantworten Sie die Frage zur Mutationsmitteilung mit «Ok».
- Um einen bestehenden Eintrag zu bearbeiten, können Sie in der Übersicht mit Klick auf den Typ den Eintrag öffnen und mit «Bearbeiten» in den Bearbeitungsmodus wechseln.

| Steuerwertrelevar       | nte Änderung  |                              |                                           |                                                         |       |
|-------------------------|---------------|------------------------------|-------------------------------------------|---------------------------------------------------------|-------|
| Ţ                       | yp Übrige Bew | ertungseinflüsse             | ~                                         |                                                         |       |
| Bewertungseinflu        | 155           |                              |                                           |                                                         |       |
| Beschreibur             | ng            |                              |                                           |                                                         |       |
| Gültig ab/bis           | TT.MM.JIII    | TT.MM.JJJJ                   |                                           |                                                         |       |
|                         | Bewertu       | ingseinfluss ignorieren      |                                           |                                                         |       |
|                         |               |                              |                                           | Abbrechen Speichern                                     |       |
| Notizen                 |               |                              |                                           |                                                         |       |
| Тур                     | Alle          | ~                            | Gültigkeit                                | lla                                                     |       |
|                         |               | + Steuerwertrelevante Änderu | ngen erfassen 🛛 🕂 Gesellschaftsnotiz erfa | ssen Suchen                                             |       |
| Suchresultat (2)        |               |                              |                                           |                                                         |       |
| Тур 0                   | Bilanzst      | ichtag 0 Gültig ab 0 Gültig  | g bis û Notiz û                           |                                                         |       |
| Übrige Bewertungseinflü | sse           | 31.12.2020                   | Lorem ipsum dolor sit amet, con           | setetur sadipscing elitr, sed diam nonumy eirmod tempor | invio |
|                         |               |                              |                                           |                                                         |       |

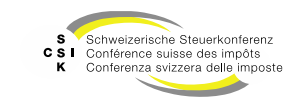

Manuelle – Umstrukturierung

- Wählen Sie eine «Umstrukturierungsart».
- Erfassen Sie mindestens die mit einem \* markierten Felder.
- Schliessen Sie die Erfassung mit «Speichern» ab.
- Beantworten Sie die Frage zur Mutationsmitteilung mit «Ok».
- Um einen bestehenden Eintrag zu bearbeiten, können Sie in der Übersicht mit Klick auf den Typ den Eintrag öffnen und mit «Bearbeiten» in den Bearbeitungsmodus wechseln.

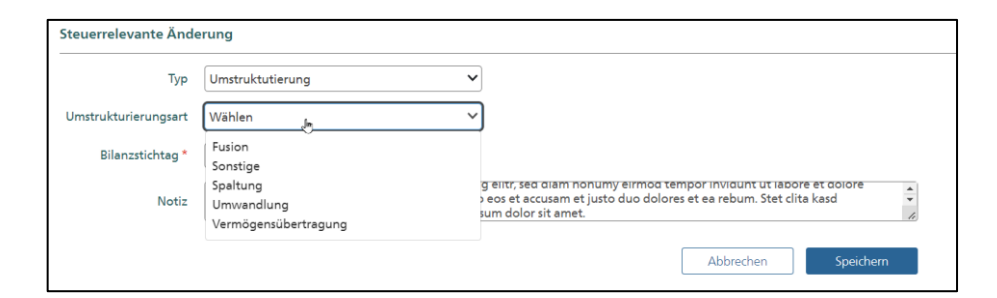

| Notizen                      |                                                                               |                                                                                               |
|------------------------------|-------------------------------------------------------------------------------|-----------------------------------------------------------------------------------------------|
| Typ Alle                     | ~                                                                             | Gültigkeit                                                                                    |
|                              | + Steuerwertrelevante Änderungen erfas                                        | sen                                                                                           |
| Suchresultat (3)             |                                                                               |                                                                                               |
| Тур û                        | Bilanzstichtag $\hat{\circ}$ Gültig ab $\hat{\circ}$ Gültig bis $\hat{\circ}$ | Notiz 0                                                                                       |
| Umstrukturierung             | 2019                                                                          | Lorem ipsum dolor sit amet, consetetur sadipscing elitr, sed diam nonumy eirmod tempor invid  |
| Übrige Bewertungseinflüsse   | 31.12.2020                                                                    | Lorem ipsum dolor sit amet, consetetur sadipscing elitr, sed diam nonumy eirmod tempor invid  |
| Handänderung (RZ 2 Absatz 5) | 31.12.2021                                                                    | Lorem ipsum dolor sit amet, consetetur sadipscing elitr, sed diam nonumy eirmod tempor invid. |

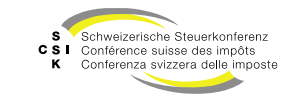

Textbausteine

- Werden steuerrelevante Änderungen erfasst, hat dies auch eine Auswirkung auf das Eröffnungsschreiben.
- Im Eröffnungsschreiben werden zugehörige Textbausteine angezeigt.
- Diese können bei Bedarf ab- oder angewählt werden.

|                                                                |                                                                                                    | $\searrow$                                                                           | C C                                                                                                    | 8 .                       |
|----------------------------------------------------------------|----------------------------------------------------------------------------------------------------|--------------------------------------------------------------------------------------|----------------------------------------------------------------------------------------------------|---------------------------|
| 1. Bewertun                                                    | g 2. Eröffnung                                                                                                    | 3. Eröffnungsschreik                                                                 | ben                                                                                                    |                           |
|                                                                |                                                                                                    |                                                                                      |                                                                                                    |                           |
| Detaillierungsgr                                               | rad                                                                                                    |                                                                                      |                                                                                                    |                           |
|                                                                | Anzeige Detailar                                                                                                    | ngaben                                                                               | Anzeige Vorjahressteuerwerte                                                                                                    |                           |
|                                                                | Eröffnungsart: St                                                                                                    | tandard                                                                              |                                                                                                    |                           |
|                                                                | <ul> <li>Aufschlüsselung<br/>Korrekturen</li> </ul>                                                                                                    | der bewertungsrelevanten                                                             |                                                                                                    |                           |
|                                                                |                                                                                                    |                                                                                      |                                                                                                    |                           |
|                                                                | Details der stiller                                                                                                    | n Reserven                                                                           | Ausblenden irrelevanter Details der stillen<br>Reserven                                                                                                    |                           |
|                                                                | <ul> <li>Details der stiller</li> <li>Erläuterungen zu</li> </ul>                                                                                                    | n Reserven<br>ur Renditeberechnung                                                   | Z Ausblenden irrelievanter Details der stillen<br>Reserven<br>Erläuterungen zur Rundungsregel                                                                                                    |                           |
|                                                                | <ul> <li>Details der stiller</li> <li>Erläuterungen zu</li> </ul>                                                                                                    | n Reserven<br>ur Renditeberechnung                                                   | Aubbinden irrelevanter Details der stillen     Reerven     Erfäuterungen zur Rundungsregel                                                                                                    |                           |
| Textbausteine                                                  | <ul> <li>Details der stiller</li> <li>Erläuterungen zu</li> </ul>                                                                                                    | n Reserven<br>ur Renditeberechnung                                                   | Aublinden inrelevanter Detailli de stillen     Rearvon     Erläuterungen zur Rundungsregel                                                                                                    |                           |
| Textbausteine<br>Ausgewählt                                    | <ul> <li>Details der stiller</li> <li>Erläuterungen zu</li> <li>Fall</li> </ul>                                                                                                    | n Reserven<br>ur Renditeberechnung<br>Te                                             | Abbinden inrelevanter Details der stillen     Rearven     Erfäuterungen zur Rundungsregel     xt                                                                                                    |                           |
| Textbausteine<br>Ausgewählt                                    | Details der stiller     Erläuterungen zu     Fall     Abweichende Geschäfts                                                                                                    | n Reserven<br>ur Renditeberechnung<br>Te<br>iperioden D4                             | Aubünden inrelevanter Details der stillen     Rearven     Erläuterungen zur Rundungsregel  xt ein masgebandes Jahresrgebnis im Vergleich zu den entsprechenden Vergangenheits- bzw. bekannten Zukunftsergebnissen als ausserordentlich e                                                                                                    | inges                     |
| Textbausteine<br>Ausgewählt                                    | Details der stiller     Erläuterungen zu     Fall     Abweichende Geschäfts     Brutto- und Nettowert                                                                                               | n Reserven<br>ur Renditeberechnung<br>Te<br>sperioden De<br>M                        | Aubenden inrelevanter Details der stillen Reerven     Erläuterungen zur Rundungsregel  xt ein massgebendes Jahresergebnis im Vergleich zu den entsprechenden Vergangenheits- bzw. bekannten Zukunftsergebnissen als auserordentliche inderheitbetesligte können unter gewissen Voraussetzungen, weiche im oben erwähnten "Kreischveiben" (Randziffer 61 - 64) gereget sind, einen P                                                                                                    | inges                     |
| Textbausteine<br>Ausgewählt                                    | Details der stiller     Erläuterungen zu     Fall     Abweichende Geschäfts     Brutto- und Nettowert     Ermessensveranlegung                                                                      | n Reserven<br>ur Renditeberechnung<br>Te<br>uperioden De<br>Di                       | Aubinden inrelevanter Details der stillen Rearven     Bräusterungen zur Rundungsregel  xt ein masgebendes Jahresrgebnis im Vergleich zu den entsprechenden Vergangenheits- bzw. bekannten Zukunftargebnissen als austerordentlich einerheitsbeteiligte können unter gewissen Voraussetzungen, welche im oben envähnten "Kreisschreiben" (Randolffer 61 - 64) geregeb tind, einen P e Bovertung zützt zich auf die Veranlagung nach pflichtgemäxem Ernessen. Wir haben per (Jaulation Detail) fölgende Verwägensteurevert er mit                                                                                                    | inges<br>ausch<br>ittelt. |
| Textbausteine<br>Ausgewählt                                    | Details der stille: Erläuterungen z Fall Abweichende Geschäfts Bruto- und Nettowert Ermessenvanlagung Erneute Zustellung                                                                            | n Riserven ur Renditsberechnung reiniden D M Bit Bit Bit Bit Bit Bit Bit Bit Bit Bit | Aubinden inrelevanter Details der stillen Rearven     Erläuterungen zur Rundungsregel  st  ein masgebendes Jahresergebnis im Vergleich zu den entsprechenden Vergangenheits- bzw. bekannten Zukunftsergebnissen als ausserondentlich e ein masgebendes Jahresergebnis im Vergleich zu den entsprechenden Vergangenheits- bzw. bekannten Zukunftsergebnissen als ausserondentlich e ein einderheitbestelligte Können unter gewissen Vorausstztungen, welche im oben erwähnten. "Kreiskowiehen" (Randziffer 61 - 60) geregelt sind, einen P e Bewertung stütst sich auf die Veranlagung nach pflichtgemässen Ermessen. Wir haben per ((salausionDate)) folgende Vermögensteuerverte ermit te sorgen 56 adf.uc dass die Pott gemais kandelbregister zugetellt werden kann.                                                                                                    | inges<br>ausch<br>ittelt. |
| Textbausteine<br>Ausgewählt                                    | Details der stille:     Erläuterungen z     Fall     Abweichende Geschäfts     Brutto- und Nettowert     Ermesensveranlegung     Erneute Zustellung                                                 | n Reserven<br>ur Renditsberechnung<br>Te<br>uperioden Dr<br>M<br>Di<br>90<br>W<br>W  | Austronden inrelevanter Details der stillen Rearron     Erläuterungen zur Rundungsregel      tr      t     ein masgebandes Jahresregebnis im Vergleich zu den entsprechenden Vergangenheits- box bekannten Zukunftsregebnissen als ausserordentlich     ein masgebandes Jahresregebnis im Vergleich zu den entsprechenden Vergangenheits- box bekannten Zukunftsregebnissen als ausserordentlich     e Bewertung stüct sich auf die Vernalisgung nach pflichtgemässen Ermesen. Wir haben per (ValuationDate)) folgende Vermögenssteuerverte ermit     te songen is defür, dass die Forg anvals Handeltergiete zugestellt werden kann.     In haben per (ValuationDate)) folgende Vermögenssteuerverte ermit                                                                                                    | inges<br>ausch<br>ittelt. |
| Textbausteine<br>Ausgewählt                                    | Details der stillet     Erläuterungen z     Erläuterungen z     Erläuterungen z     Ernuto- und Nettowert     Ermessensveranlagung     Erneutz Zustellung     Handänderung (1)     Handänderung (2) | n Reserven ur Renditaberechnung re- re- re- re- re- re- re- re- re- re-              | Aubinden inrelevanter Details der stillen Rearron     Erläuterungen zur Rundungsregel      st      el massbenden inrelevanter Details der stillen kernen     en massbenden inrelevanter Details der stillen kernen     st      st      el massbenden inrelevanter Details der stillen kernen     st      st | inges<br>ausch<br>ittelt. |
| Textbausteine<br>Ausgewählt<br>2<br>2<br>3<br>2<br>3<br>2<br>3 | Details der stille:     Erläuterungen z      Fall     Abweichende Geschäfts     Bruto- und Nettowert     Ermeste Zutellung     Handänderung (1)     Handänderung (2)     Ruling                     | n Reserven ur Renditsberechnung Te sperioden M M U U U U U U U U U U U U U U U U U   | Aubinden inrelevanter Details der stillen Rearven     Erläuterungen zur Rundungsregel  st  at ein masgebendes Jahresergebnis im Vergleich zu den entsprechenden Vergangenheits- bzw. bekannten Zukunftsergebnissen als ausserondentlich e inderheitbestelligte können unter gewissen Voraussetzungen, welche im oben erwähnten "Veräudschwiten" (Randziffer 61 - 68) geregelt ind, einen P e Bewertung stützt sich auf die Veranlagung nach pflichtgemässen Ermesen. Wir haben per ((valuationDate)) folgende Vermögensteurverte ermit te sogen 56 addr. dass die Port gemals kandelbregister zugetellt werden kann.  ir haben per (valuationDate) folgende Vermögensteurverte ermittet.  ut Wegleitung* gilt gemäis R22 4.06. 5 der Kunfgreis als Verkehrnet.                                                                                                    | inges<br>ausch<br>ittelt. |

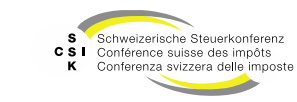

#### Weitere Informationen

#### • Weitere Informationen erhalten Sie hier:

- Foliensatz 0: Quick Guide
- Foliensatz 1: Zugriff und Berechtigungen
- Foliensatz 2: Grundlagen BVTax
- Foliensatz 3: Bewertungen verwalten
- Foliensatz 4: Bewertung abschliessen
- Foliensatz 5: Gesellschaft verwalten (dieser Foliensatz)
- Foliensatz 6: Bewertungsauftrag verwalten
- Foliensatz 7: Ausländische Gesellschaften verwalten
  - Foliensatz 8: Querschnittsfunktionen
  - Foliensatz 9: Selbsthilfe- und Erwerbsgenossenschaft bewerten
  - Foliensatz 10: Administration
- Foliensatz 11:
- Foliensatz 12:
- Automatisierte Bewertung

Auswertungen

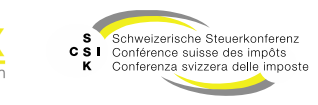

•

•

•

#### Weitere Informationen

- Sollten Sie weitere Frage haben oder Feedback zu den Unterlagen geben wollen, können Sie sich melden unter:
- Jira: <u>https://servicedesk.ssk.linkyard-cloud.ch/servicedesk/customer/portal/1</u>

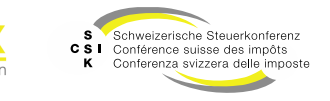